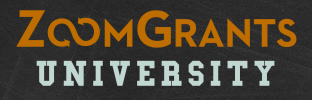

# How to Administer Funding Programs Using ZoomGrants™

Tips and Tools for Creating, Setting up, and Managing Your Programs

Need a printer-friendly version? https://zoomgrants.com/welcome/adminslideshowpf.pdf Please consider sharing the link to this file instead of printing it. Using the link will ensure you have the latest version of this guide (and it'll save paper!).

Want to learn more? Go to http://help.zoomgrants.cor

#### ZOOMGRANTS UNIVERSITY

# 3 Quick Things to Know:

### **ZOOMGRANTS UNIVERSITY**

**Click the HELP link in your account** if you'd like to learn more about any feature of ZoomGrants or need some troubleshooting help. ZGU is open 24/7 and has the answers you need for *any* of your users!

### THE AUTO-SAVE FEATURE

**ZoomGrants™ automatically saves your progress**, so you can log out and log back in, leave your computer, get a cup of coffee and come back, or go on vacation without being worried about losing your data. When you make a change in a field then click outside of that field or change your selection in a radio button, checkbox, or dropdown menu, you'll see a flash of the 'saving' screen as your change is being saved.

(Note: Auto-Save does not apply to creating/editing questions – you'll still need to click the Save This Question button when you are done working on it.)

#### THE TAB SYSTEM

**ZoomGrants<sup>™</sup> predominantly uses a tab system** to set apart the different sections and features of the system. Keep that in mind as you are exploring and getting your Programs set up.

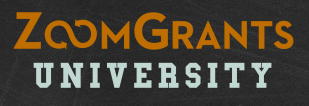

# About This Tutorial:

To provide instructions for setting up and administering Programs while also giving a tour of our system, this tutorial uses two different colors to denote the different types of information provided.

#### **ORANGE NUMBERS**

These are **sequential instructions** that can be followed by users who just want to know how to get their ZoomGrants<sup>™</sup> Programs set up.

#### **BLUE/GREEN LETTERS**

These are **extra notes** regarding the ZoomGrants<sup>™</sup> system and its features.

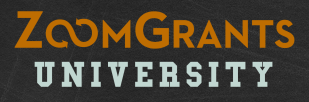

# PART ONE: Program Setup

Want to learn more? Go to <a href="http://help.zoomgrants.com">http://help.zoomgrants.com</a>

### **MY ACCOUNT:** A Quick Tour

#### ZOOMGRANTS UNIVERSITY

### **1. PROGRAM SETUP**

Click here to start setting up your new Program.

#### 2. MANAGE USERS

Click here to create and manage accounts for your Committee Members and other Admins.

#### **B. ACCOUNT DETAILS**

Click here to create new Programs and update your Organization info.

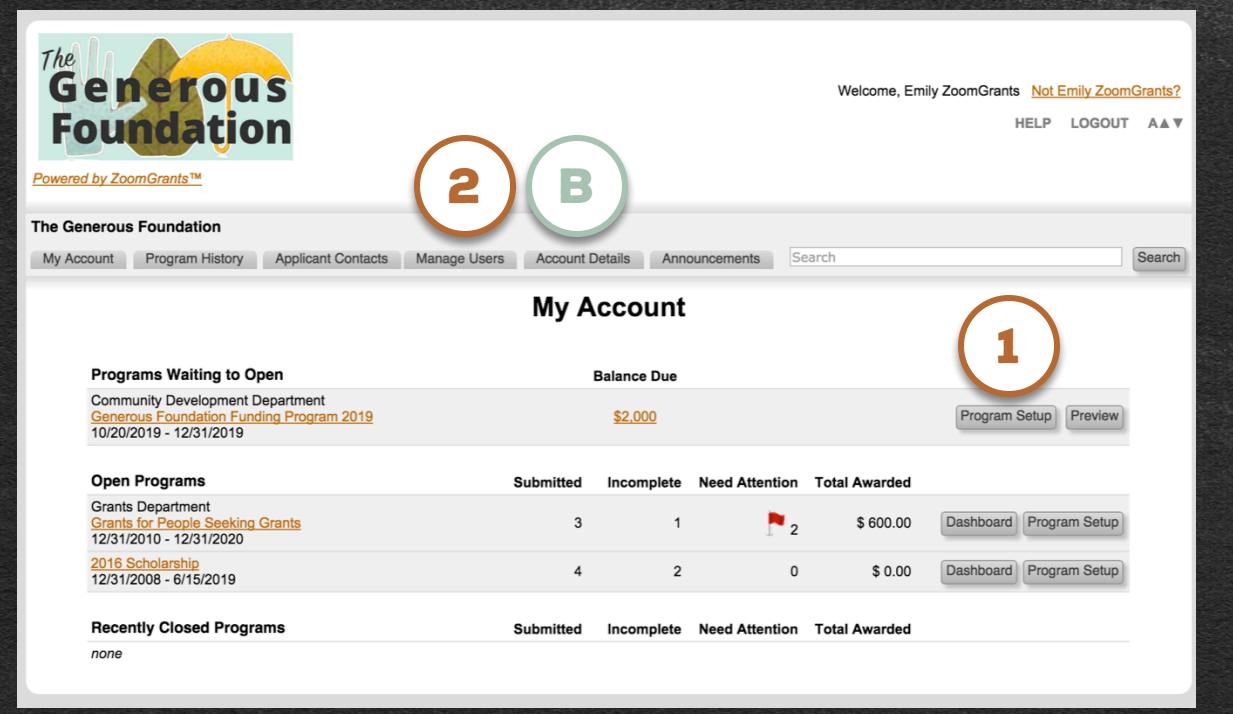

## **PROGRAM SETUP:** Program Summary - I

#### 1. PROGRAM SUMMARY TAB

In this tab, enter the Program Information – Title, Amount Available, open and deadline dates, contact persons<u>, etc.</u>

#### A. APPLICANT VIEW

Click here at any time to view the Application as it will appear to your Applicants.

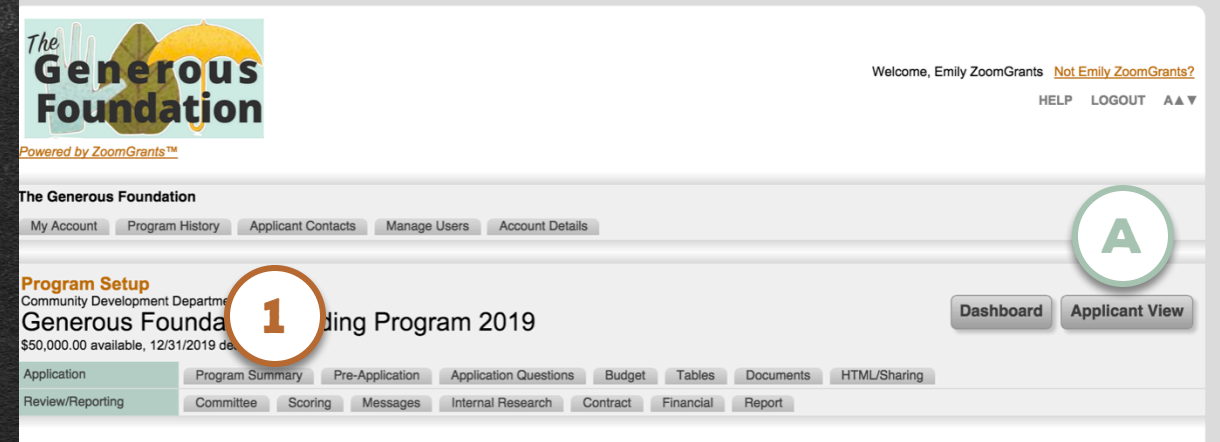

| Program Summary                                                                                                    | (data saves automatically)               |
|----------------------------------------------------------------------------------------------------|------------------------------------------|
| Program Type                                                                                                    | Grant (to an organization)               |
| Program Title                                                                                                    | Generous Foundation Funding Program 2019 |
| Amount Available<br>Initial opening balance amount. Separate funds can be deposited later.                                                                                                    | \$ 50000                                 |
| Open to Apply Date (mm/dd/yyyy)<br>Automatically opens at midnight (Pacific) at the beginning of your open date.<br>By allowing this application to go live, you acknowledge that it is ready to go as you intend it to be and<br>that any changes made before the deadline could have challenging consequences based on the content<br>and settings you have here. | 10/20/2019                               |
| Deadline (mm/dd/yyyy)<br>Automatically closes at midnight (Pacific) at the end of your deadline date.                                                                                                    | 12/31/2019                               |
| Availability Status<br>Use this to close your program manually (ie. 3:00pm deadline, closes instantly).                                                                                                    | Open (subject to Open Date/Deadline) 🗘   |
| Program Contact Person                                                                                                    | Emily ZoomGrants \$                      |
| Pre-Application Contact Person                                                                                                    | Emily ZoomGrants \$                      |
| Financial Contact Person                                                                                                    | Admin Staff \$                           |
| Reporting Contact Person                                                                                                    | R. Grant Manager 🔶                       |

ZOOMGRANTS UNIVERSITY

## PROGRAM SETUP: Program Summary - II

### ZOOMGRANTS UNIVERSITY

#### A. INFORMATION TABS

These tabs (Description, Requirements, Restrictions) can be available to Applicants during the Application process. Enter your content and re-label the tabs as necessary. Applicants can expand the tabs when they need to access the information, or you can choose to make them automatically expand every time the Applicants log in to work on their Applications.

#### **B. LIBRARY TAB**

Click here to upload Documents to which your Applicants can refer as they work on their Applications.

|                                                                    | Admin Stan                             |
|--------------------------------------------------------------------|----------------------------------------|
| eporting Contact Person                                            | R. Grant Manager                       |
| partment                                                           | Community Development Department       |
| scal Year (уууу)                                                   |                                        |
| urrency                                                            | \$                                     |
| you would like to copy one of your existing programs, click here.  |                                        |
| escription Tab<br>rief Description of this application opportunity | Label Description Auto-expand? Yes O   |
| his is a description.                                              |                                        |
| equirements Tab<br>Requirements for this application opportunity   | Label Requirements<br>Auto-expand? Yes |
| These are the requirements for this application.                   |                                        |
| estrictions Tab<br>Restrictions for this application opportunity   | Label Restrictions Auto-expand? Yes 🥥  |
| hese are the restrictions for this application.                    |                                        |
| Ibrary Tab<br>Resource documents for this program                  | Label Library                          |
|                                                                    | Auto-expand? Yes                       |
|                                                                    | Upload Document                        |
|                                                                    |                                        |

## PROGRAM SETUP: Program Summary - III

### ZOOMGRANTS UNIVERSITY

#### 1. APPLICANT SETTINGS

In this section, select your desired settings for the actual Application, including creating field labels, hiding fields, allowing multiple applications, locking submitted applications, setting character limits, and more.

#### 2. SUMMARY TAB LABEL

The Summary Tab is the first tab in the Application. Re-label the tab as necessary using this field.

#### A. SUMMARY FIELDS

The following data is automatically captured in the Summary tab:

Organization name, full address, telephone and fax numbers, website, EIN\*, DUNS\*, CEO/Executive Director\* name and contact info, Program Contact\* name and contact info, Application Title, and Amount Requested.

\*These fields can be modified or removed, based on the settings in Program Setup

| Applicant Settings                                                                                                    |                                                                                  |
|----------------------------------------------------------------------------------------------------|----------------------------------------------------------------------------------|
| Summary Tab Label                                                                                                    | Summary                                                                          |
| Summary Instructions<br>Describe what you want included in the Summary section.<br>Please provide general information about your application as well as cont<br>organization, and the Executive Director of your organization.                                                                                                    | tact information for yourself (the applicant), your ${\ensuremath{\mathcal{R}}}$ |
| Application Title Field Label                                                                                                    | Application Title                                                                |
| Amount Requested Comment                                                                                                    |                                                                                  |
| Secondary Amount Label                                                                                                    |                                                                                  |
| Secondary Amount Comment                                                                                                    |                                                                                  |
| Organization Legal Name Label                                                                                                    | Organization Legal Name                                                          |
| Hide Fields                                                                                                    | EIN                                                                              |
| Executive Director Label                                                                                                    | Executive Director                                                               |
| Multiple Applications Allowed<br>Do you want to allow applicants to submit multiple applications?                                                                                                    | O Yes 🔿 No                                                                       |
| Automatically Lock Submitted Applications<br>Do you want to prevent applicants from changing submitted applications before the Deadline?                                                                                                    | Yes 💿 No                                                                         |
| Hide Activity Log tab<br>If you choose to use this, applicants will not see the Activity Log tab on their application unless there is<br>an active Applicant Action Requested.                                                                                                    | Yes 💽 No                                                                         |
| Character Limit (default setting for paragraph questions only)<br>Sets the limit for all paragraph questions that you do not otherwise specify. Maximum 65,000. A<br>'normal' page of data is about 3,000 characters                                                                                                    | 3000                                                                             |
| Follow-Up Questions Tab Label                                                                                                    | Follow-Up Questions                                                              |
| Widget Label This feature allows the applicant to embed a third-party tool, like a Google map of their project or a YouTube video, directly on their application. This will appear directly above the main application question set on the application and can only be viewed on single applications, not reports generated from the Data tab. Instructions | Widget                                                                           |

Become a fan of ZoomGra Problems? Contact us at Ques

### **PROGRAM SETUP:** Pre-Application

#### **1. PRE-APPLICATION TAB**

If you choose to use it, you can set up the Pre-Application (Pre-App) in this tab. The Pre-App feature allows you to vet Applicants by asking them to submit a Pre-App that you can review and either Approve or Decline. Only Applicants whose Pre-Apps are Approved are able to complete and submit the rest of the Application.

#### 2. LABEL IT, TURN IT ON

Every tab can be re-labeled. Give each tab a name that your Applicants will recognize.

If you choose to use any tab other than the Application Questions tab, be sure to turn that tab 'on' to make it viewable to your Applicants.

#### A. AUTO-APPROVE

If you want the Pre-App to not be *required* for every Applicant to complete but to be available to Applicants who want to fill it out, use the Auto-Approve feature.

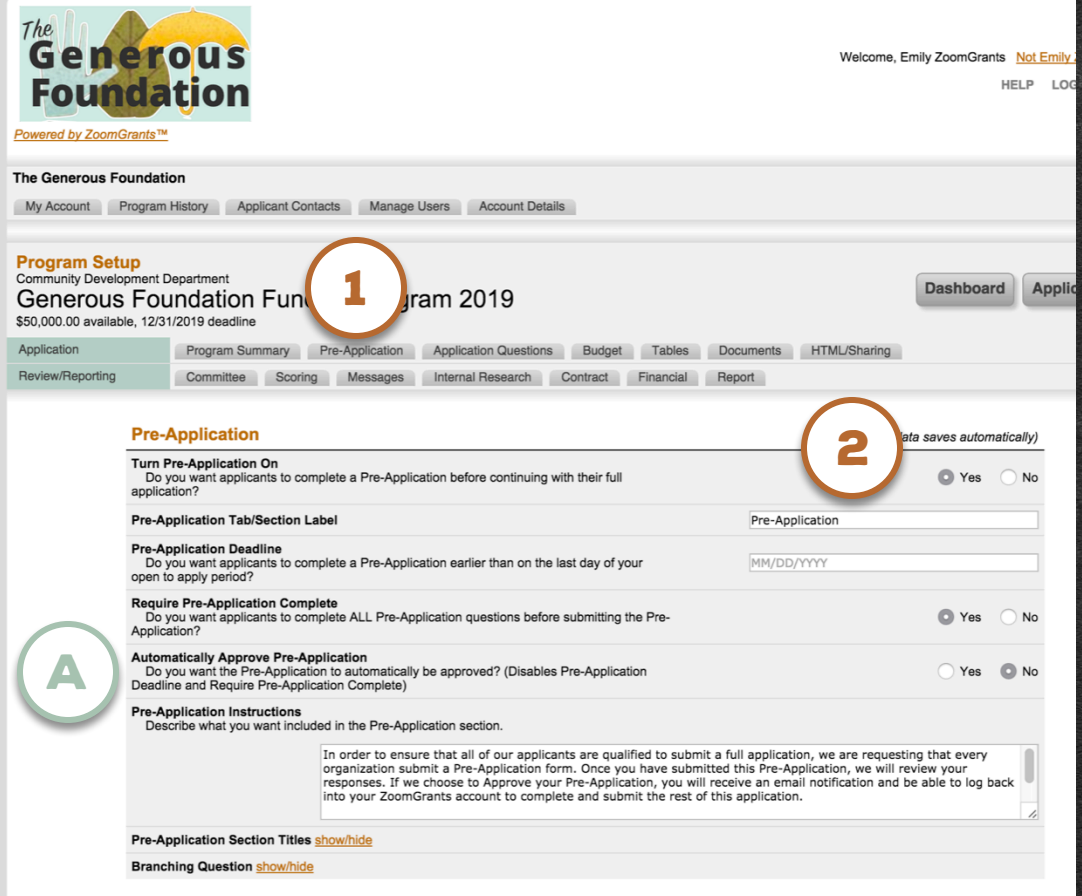

ZOOMGRANTS

UNIVERSITY

## **PROGRAM SETUP:** Adding Questions

#### 1. ADD A QUESTION

**Click here to Add a Question to this section** (in this case, the Pre-App)**.** 

Enter your question text (255 characters displayed in **bold** as the main question) and additional information (255 characters displayed in *italics* below the question text) then select the question type. When you're done, click the Save This Question button to save the question.

The process of adding questions is the same in every tab that can contains custom questions.

#### A. EDIT A QUESTION

**Click to Edit a question. To delete a question, empty the question field, then click the button to Save it.** When you refresh the page, that question will disappear.

| tranching Question show/hide  their Answer  their Answer | re-Application Section Titles show/hide                                                                       |      |
|----------------------------------------------------------------------------------------------------|----------------------------------------------------------------------------------------------------|------|
| 1. When was your organization founded?       Edit         Their Answer                                                                                                    | 3ranching Question <u>show/hide</u>                                                                           |      |
| Their Answer   2. Which demographic would your proposed program primarily serve? (Voung Adults (15-25 years old) (Voung Adults (15-25 years old) (Adults (30-64 years old) (Not-As-Young Adults (5-85 years old) (Voung-At-Heart Adults (>85 years old) 3. What type(s) of service would your program provide? Education Outreach Housing Assistance Job Training Child Care Companion Services Other: Their Answer 4. How much funding have you received in the past five (5) years? Please include ALL funding sources, including other grants, private donations, income from program fees, etc. Their Answer 2015 Their Answer 2015 Their Answer 2017 Their Answer 2017 Their Answer 2017 Their Answer 2017 Add a Question                                                                                                    | 1. When was your organization founded?                                                                        | Edit |
|                                                                                                    | Their Answer                                                                                                  | _    |
| Youth (<15 years old) Young Adults (15-25 years old) Adults (30-64 years old) Not-As-Young Adults (65-85 years old) Young-At-Heart Adults (>85 years old) Young-At-Heart Adults (>85 years old) St. What type(s) of service would your program provide? Education Outreach Housing Assistance Job Training Child Care Companion Services Other: Their Answer At Heart Adults gotness, including other grants, private donations, income from program fees, etc. Their Answer 2014 Their Answer 2014 Their Answer 2016 Their Answer 2016 Their Answer 2016 Their Answer 2016 Their Answer 2016 Their Answer 2016 Their Answer 2017 Their Answer 2016 Their Answer 2016 Their Answer 2016 Their Answer 2016 Their Answer 2016 Their Answer 2016 Their Answer 2016 Their Answer 2016 Their Answer 2016 Their Answer 2016 Their Answer 2016 Their Answer 2016 Their Answer 2016 Their Answer 2016 Their Answer 2016 Their Answer 2017 Their Answer 2018 Their Answer 2018 Their Answer 2018 Their Answer 2018 Their Answer 2018 Their Answer 2018 Their Answer 2016 Their Answer 2017 Their Answer 2018 Their Answer 2018 Their Answer 20                                                                                                    | 2. Which demographic would your proposed program primarily serve?                                             | Edit |
| Young Adults (15-25 years old) Adults (30-64 years old) Young-At-Heart Adults (85-85 years old) What type(s) of service would your program provide? Edit Edite Outreach Outreach Outreach Other Their Answer S. How much funding have you received in the past five (5) years? Prease include ALL funding sources, including other grants, private donations, income from program fees, etc. Their Answer 2015 Their Answer 2015 Their Answer 2016 Their Answer 2016 Their Answer 2017 Their Answer 2016 Their Answer 2017 Their Answer 2017 Their Answer 2016 Their Answer 2016 Their Answer 2017 Their Answer 2016 Their Answer 2016 Their Answer 2016 Their Answer 2016 Their Answer 2016 Their Answer 2016 Their Answer 2016 Their Answer 2016 Their Answer 2016 Their Answer 2016 Their Answer 2016 Their Answer 2016 Their Answer 2016 Their Answer 2016 Their Answer 2016 Their Answer 2017 Their Answer 2018 Their Answer 2018 The                                                                                                    | Vouth (<15 years old)                                                                                         | _    |
| Adults (30-64 years old)          Adults (36-85 years old)         Young-At-Heart Adults (>85 years old)         S. What type(s) of service would your program provide?         Education         Outreach         Housing Assistance         Job Training         Child Care         Companion Services         Other: Their Answer         How much funding have you received in the past five (5) years?         Prease include ALL funding sources, including other grants, private donations, income from program fees, etc.         Their Answer         2015         Their Answer 2016         Their Answer 2017         Their Answer 2017         Their Answer 2018         Add a Question                                                                                                    | Young Adults (15-25 years old)                                                                                |      |
| Not-As-Young Adults (65-85 years old)   Young-At-Heart Adults (>85 years old)   3. What type(s) of service would your program provide?   Edit   Education   Outreach   Housing Assistance   Job Training   Child Care   Companion Services   Other: Their Answer   4. How much funding have you received in the past five (5) years? Prease include ALL funding sources, including other grants, private donations, income from program fees, etc. Their Answer 2015 Their Answer 2015 Their Answer 2016 Their Answer 2017 Their Answer 2017 Their Answer 2018 Add a Question                                                                                                    | Adults (30-64 years old)                                                                                      |      |
| Young-At-Heart Adults (>85 years old)         3. What type(s) of service would your program provide?         Education         Outreach         Housing Assistance         Job Training         Child Care         Companion Services         Other: Their Answer         4. How much funding have you received in the past five (5) years?         Prease include ALL funding sources, including other grants, private donations, income from program fees, etc.         Their Answer         2015         Their Answer 2016         Their Answer 2017         Their Answer 2017         Their Answer 2016         Add a Question                                                                                                    | Not-As-Young Adults (65-85 years old)                                                                         |      |
|                                                                                                    | Voung-At-Heart Adults (>85 years old)                                                                         |      |
| Education Utreach Housing Assistance Job Training Child Care Companion Services Other: Their Answer How much funding have you received in the past five (5) years? Bease include ALL funding sources, including other grants, private donations, income from program fees, etc. Their Answer 2014 Their Answer 2015 Their Answer 2016 Their Answer 2016 Their Answer 2017 Their Answer 2017 Their Answer 2017 Their Answer 2017 Their Answer 2016                                                                                                    | 3. What type(s) of service would your program provide?                                                        | Edit |
| Outreach         Housing Assistance         Job Training         Child Care         Companion Services         Other: Their Answer         4.         How much funding have you received in the past five (5) years?         Pease include ALL funding sources, including other grants, private donations, income from program fees, etc.         Their Answer 2014         Their Answer 2015         Their Answer 2016         Their Answer 2017         Their Answer 2018         Add a Question                                                                                                    | Education                                                                                                    | _    |
| Housing Assistance Job Training Child Care Companion Services Other: Their Answer How much funding have you received in the past five (5) years? Hease include ALL funding sources, including other grants, private donations, income from program fees, etc. Their Answer 2014 Their Answer 2015 Their Answer 2016 Their Answer 2017 Their Answer 2017 Their Answer 2017 Their Answer 2018 Add a Question                                                                                                    | Outreach                                                                                                    |      |
| Job Training Child Care Companion Services Other: Their Answer St. How much funding have you received in the past five (5) years? Pease include ALL funding sources, including other grants, private donations, income from program fees, etc. Their Answer 2014 Their Answer 2015 Their Answer 2016 Their Answer 2017 Their Answer 2017 Their Answer 2017                                                                                                    | Housing Assistance                                                                                            |      |
| Child Care Companion Services Other: Their Answer  K. How much funding have you received in the past five (5) years?  Peese include ALL funding sources, including other grants, private donations, income from program fees, etc. Their Answer 2014 Their Answer 2015 Their Answer 2016 Their Answer 2017 Their Answer 2017 Their Answer 2018                                                                                                    | Job Training                                                                                                  |      |
| Companion Services Other: Their Answer  t. How much funding have you received in the past five (5) years? Peese include ALL funding sources, including other grants, private donations, income from program fees, etc. Their Answer 2014 Their Answer 2015 Their Answer 2016 Their Answer 2017 Their Answer 2017 Their Answer 2018                                                                                                    | Child Care                                                                                                    |      |
| Other: Their Answer  A. How much funding have you received in the past five (5) years?  Pease include ALL funding sources, including other grants, private donations, income from program fees, etc.  Their Answer 2014 Their Answer 2015 Their Answer 2016 Their Answer 2017 Their Answer 2017 Their Answer 2018 Add a Question 1                                                                                                    | Companion Services                                                                                            |      |
| 4. How much funding have you received in the past five (5) years?<br>Please include ALL funding sources, including other grants, private donations, income from program fees, etc.<br>Their Answer 2014<br>Their Answer 2015<br>Their Answer 2016<br>Their Answer 2017<br>Their Answer 2017<br>Their Answer 2018<br>Add a Question                                                                                                    | Other: Their Answer                                                                                           |      |
| Please include ALL funding sources, including other grants, private donations, income from program fees, etc. Their Answer 2014 Their Answer 2015 Their Answer 2016 Their Answer 2017 Their Answer 2018 Add a Question 1                                                                                                    | A How much funding have you received in the part five (5) years?                                              |      |
| Their Answer 2014<br>Their Answer 2015<br>Their Answer 2016<br>Their Answer 2017<br>Their Answer 2017<br>Add a Question                                                                                                    | Please include ALL funding sources, including other grants, private donations, income from program fees, etc. | Edit |
| Their Answer 2015<br>Their Answer 2016<br>Their Answer 2017<br>Their Answer 2018<br>Add a Question                                                                                                    | Their Answer 2014                                                                                             |      |
| Their Answer 2016<br>Their Answer 2017<br>Their Answer 2018<br>Add a Question                                                                                                    | Their Answer 2015                                                                                             |      |
| Their Answer 2017 Their Answer 2018 Add a Question                                                                                                    | Their Answer 2016                                                                                             |      |
| Add a Question 1                                                                                                    | Their Answer 2017                                                                                             |      |
| Add a Question (1)                                                                                                    | Ineir Answer 2018                                                                                             |      |
| Add a Question                                                                                                    | (1)                                                                                                    |      |
|                                                                                                    | Add a Question                                                                                                |      |

Answer Types

Short Answers (maximum 10 questions, combined)

ZOOMGRANTS

IINIVEBSITY

### **PROGRAM SETUP:** Question Types short answer questions

#### **1. SINGLE LINE (TEXT FIELD)**

Enter text answers; 255 character limit

#### 2. MULTIPLE CHOICE (RADIO BUTTON)

#### Select ONE item from a list of options

Modifications (1 per question): To add a blank item, enter "Other:" as one of the line items OR to add a single line field after one of the options, enter "explain:" (as in "Yes, please explain:").

#### **3. CHECKBOX (CHECKBOXES)**

#### Select ONE OR MORE item(s) from a list of options

Modifications (1 per question): To add a blank item, enter "Other:" as one of the line items OR to add a single line field after one of the options, enter "explain:" (as in "Yes, please explain:").

#### 4. TABLE STYLE (STACKED FIELDS)

**Input numerical data**; 10 character limit per box; Automatically totaled after the last line item in the question

#### LONG ANSWER QUESTIONS

#### 5. PARAGRAPH (TEXT FIELD)

**Enter long text answers;** Customizable character limit (up to 65000 characters, including spaces)

| Pre-Application Section Titles show/hide         Branching Question show/hide         1         Pre-Application Section Titles show/hide         Branching Question show/hide         1         1         1         1         1         1         1         1         1         1         1         1         1         1         1         1         1         1         1         1         1         1         1         1         1         1         1         1         1         1         1         1         1         1         1         1         1         1         1         1         1         1         1         1         1         1         1         1                                                                                                    |                         | <b>LCOMORANTS</b>                                          |
|----------------------------------------------------------------------------------------------------|-------------------------|------------------------------------------------------------|
| Pre-Application Section Titles showhide Branching Question showhide  1. When was your organization founded? Their Answer  2. Which demographic would your proposed program primarily serve?  4. Which demographic would your proposed program primarily serve?  5. Which demographic would your proposed program primarily serve?  6. Youth (<15 years old)  7. Young Adults (15-25 years old)  7. Adults (30-64 years old)  7. Young Adults (15-85 years old)  7. Young-At-Heart Adults (>85 years old)  7. Young-At-Heart Adults (>85 years old)  7. Ung-At-Heart Adults (>85 years old)  7. Ung-At-Heart Adults (>85 years  |                         | UNIVERSITY                                                 |
| Pre-Application Section Titles <u>show/hide</u><br>Branching Question <u>show/hide</u><br>1. When was your organization founde?<br>Their Answer<br>2. Which demographic would your proposed program primarily serve?<br>Youth (<15 years old)<br>Young Adults (15-25 years old)<br>Adults (30-64 years old)<br>Not-As-Young Adults (65-85 years old)<br>Not-As-Young Adults (65-85 years old)<br>3. What type(s) of service would your program provide?<br>Education<br>Outreach<br>Housing Assistance<br>Job Training<br>Child Care<br>Companion Services<br>Other: Their Answer<br>4. How much funding have you received in the past five (5) years?<br>Please include ALL funding sources, including other grants, private donations, in<br>Their Answer 2016<br>Their Answer 2018<br>Add a Question<br>To remove a question, empty the question field and leave it blants                                                                                                    |                         |                                                            |
| Branching Question show/hide  I. When was your organization founde? Their Answer  2. Which demographic would your proposed program primarily serve?  Youth (<15 years old) Young Adults (15-25 years old) Adults (30-64 years old) Adults (30-64 years old) Not-As-Young Adults (65-85 years old) Adults (30-64 years old) Adults (30-64 years old) Adults (30-74 years) Adults (30-74 years) Ad | Pre-Application Section | on Titles <u>show/hide</u>                                 |
| 1. When was your organization founded?         Their Answer         2. Which demographic would your proposed program primarily serve?         Youth (<15 years old)                                                                                                    | Branching Question      | how/hide                                                   |
| 1. When was your organization founded?         Their Answer         2. Which demographic would your proposed program primarily serve?         \ Youth (<15 years old)                                                                                                    |                         |                                                            |
| Their Answer         2. Which demographic would your proposed program primarily serve?         Youth (<15 years old)                                                                                                    | 1. When was your org    | anization founded?                                         |
| 2. Which demographic would your proposed program primarily serve?  Youth (<15 years old) Young Adults (15-25 years old) Adults (30-64 years old) Not-As-Young Adults (65-85 years old) Young-At-Heart Adults (>85 years old)  3. What type(s) of service would your program provide? Education Outreach Housing Assistance Job Training Child Care Companion Services Other: Their Answer  4. How much funding have you received in the past five (5) years? Please include ALL funding sources, including other grants, private donations, in Their Answer 2015 Their Answer 2016 Their Answer 2018  Add a Question To remove a question, empty the question field and leave it blank                                                                                                    | Their Answer            |                                                            |
| Youth (<15 years old) Young Adults (15-25 years old) Adults (30-64 years old) Not-As-Young Adults (65-85 years old) Young-At-Heart Adults (>85 years old) Jourg-At-Heart Adults (>85 years old) Leducation Outreach Housing Assistance Job Training Child Care Companion Services Other: Their Answer At How much funding have you received in the past five (5) years? Please include ALL funding sources, including other grants, private donations, in Their Answer 2015 Their Answer 2016 Their Answer 2018 Add a Question To remove a guestion, empty the guestion field and leave it Mank                                                                                                    | 2. Which demographi     | c would your proposed program primarily serve?             |
| Young Adults (15-25 years old) Adults (30-84 years old) Adults (30-84 years old) Not-As-Young Adults (65-85 years old)  S. What type(s) of service would your program provide? Education Outreach Housing Assistance Job Training Child Care Companion Services Other: Their Answer  4. How much funding have you received in the past five (5) years? Please include ALL funding sources, including other grants, private donations, if Their Answer 2014 Their Answer 2015 Their Answer 2017 Their Answer 2018  Add a Question To remove a question, empty the question field and leave it Mark                                                                                                    | O Youth (<15 years      | old)                                                       |
| Aduits (30-64 years old) Not-As-Young Aduits (65-85 years old) Young-At-Heart Aduits (>85 years old) <b>3. What type(s) of service would your program provide?</b> Education Outreach Housing Assistance Job Training Child Care Companion Services Other. Their Answer <b>4. How much funding have you received in the past five (5) years?</b> Please include ALL funding sources, including other grants, private donations, in Their Answer 2015 Their Answer 2015 Their Answer 2018  Add a Question To remove a guestion, empty the guestion field and leave it blank                                                                                                    | O Young Adults (15-     | 25 years old)                                              |
| Not-As-Young Adults (65-85 years old) Young-At-Heart Adults (>85 years old) 3. What type(s) of service would your program provide? Education Outreach Housing Assistance Job Training Child Care Companion Services Other: Their Answer 4. How much funding have you received in the past five (5) years? <i>Please include ALL funding sources, including other grants, private donations, in</i> Their Answer 2014 Their Answer 2015 Their Answer 2016 Their Answer 2018 Add a Question To remove a guestion, empty the guestion field and leave it blank                                                                                                    | Adults (30-64 year      | s old)                                                     |
| Young-At-Heart Adults (>85 years old)  S. What type(s) of service would your program provide?  Education Outreach Housing Assistance Job Training Child Care Companion Services Other: Their Answer  A. How much funding have you received in the past five (5) years? Please include ALL funding sources, including other grants, private donations, in Their Answer 2014 Their Answer 2015 Their Answer 2016 Their Answer 2018  Add a Question To remove a question, empty the question field and leave it blank                                                                                                    | Not-As-Young Adu        | lts (65-85 years old)                                      |
| 3. What type(s) of service would your program provide?  Education  Outreach Housing Assistance Job Training Child Care Companion Services Other: Their Answer  4. How much funding have you received in the past five (5) years? Please include ALL funding sources, including other grants, private donations, in Their Answer 2015 Their Answer 2015 Their Answer 2018 Add a Question To remove a question, empty the question field and leave it Mank                                                                                                    | Young-At-Heart A        | dults (>85 years old)                                      |
| Education  Utreach  Housing Assistance  Job Training  Child Care  Companion Services  Other: Their Answer  4. How much funding have you received in the past five (5) years?  Please include ALL funding sources, including other grants, private donations, in Their Answer  A. How much funding have you received in the past five (5) years?  Please include ALL funding sources, including other grants, private donations, in Their Answer  A. How much funding have you received in the past five (5) years?  Please include ALL funding sources, including other grants, private donations, in Their Answer  A. How much funding have you received in the past five (5) years?  Please include ALL funding sources, including other grants, private donations, in Their Answer  A. How much funding have you received in the past five (5) years?  Please include ALL funding sources, including other grants, private donations, in Their Answer  A. How much funding have you received in the past five (5) years?  Please include ALL funding sources, including other grants, private donations, in Their Answer  A. How much funding have you received in the past five (5) years?  Please include ALL funding sources, including other grants, private donations, in Their Answer  A. How much funding have you received in the past five (5) years?  Please include ALL funding sources, including other grants, private donations, in Their Answer  A. How much funding have you received in the past five (5) years?  Please include ALL funding sources, including other grants, private donations, in their Answer  A. How much funding have you received have  A. How much funding have you received have  A. How much funding have you received have  A. How much funding have you received have  A. How much funding have you received have  A. How much funding have you received have  A. How much funding have you received have  A. How much funding have you received have  A. How much funding have you received have  A. How much funding have you received have  A. How much funding have you r   | 3. What type(s) of ser  | vice would your program provide?                           |
| Outreach Housing Assistance Job Training Child Care Companion Services Other: Their Answer  4. How much funding have you received in the past five (5) years? Please include ALL funding sources, including other grants, private donations, in Their Answer Please include ALL funding sources, including other grants, private donations, in Their Answer Please include ALL funding sources, including other grants, private donations, in Their Answer Attended the sources of the sources of the  | Education               |                                                            |
| Housing Assistance     Job Training     Child Care     Companion Services     Other: Their Answer      At ow much funding have you received in the past five (5) years?     Please include ALL funding sources, including other grants, private donations, in     Their Answer 2014     Their Answer 2015     Their Answer 2016     Their Answer 2018  Add a Question  To remove a question, empty the question field and leave it Mank                                                                                                    | Outreach                |                                                            |
| Job Training     Child Care     Companion Services     Other: Their Answer      How much funding have you received in the past five (5) years? Please include ALL funding sources, including other grants, private donations, in Their Answer 2014 Their Answer 2015 Their Answer 2016 Their Answer 2017 Their Answer 2018  Add a Question To remove a question, empty the question field and leave it blank                                                                                                    | Housing Assistance      | e                                                          |
| Child Care Companion Services Companion Services C  | Job Training            |                                                            |
| Companion Services Companion Services Companion Se  | Child Care              |                                                            |
| Other: Their Answer      A How much funding have you received in the past five (5) years? Please include ALL funding sources, including other grants, private donations, in Their Answer 2014 Their Answer 2015 Their Answer 2016 Their Answer 2017 Their Answer 2018  Add a Question To remove a question, empty the question field and leave it Mank                                                                                                    | Companion Servic        | es                                                         |
| 4. How much funding have you received in the past five (5) years?     Please include ALL funding sources, including other grants, private donations, in     Their Answer 2014     Their Answer 2015     Their Answer 2016     Their Answer 2017     Their Answer 2018     Add a Question     To remove a question, empty the question field and leave it blank                                                                                                    | Other: Their Answ       | er                                                         |
| Their Answer 2014<br>Their Answer 2015<br>Their Answer 2016<br>Their Answer 2018<br>Add a Question                                                                                                    | 4. How much funding     | have you received in the past five (5) years?              |
| Their Answer 2015<br>Their Answer 2016<br>Their Answer 2017<br>Their Answer 2018<br>Add a Question<br>To remove a question, empty the question field and leave it blank                                                                                                    | Their Answer 2014       | ung sources, including ource grants, private donations, in |
| Their Answer 2016<br>Their Answer 2017<br>Their Answer 2018<br>Add a Question                                                                                                    | Their Answer 2015       |                                                            |
| Their Answer 2017 Their Answer 2018 Add a Question To remove a question, empty the question field and leave it Mank                                                                                                    | Their Answer 2016       |                                                            |
| Their Answer 2018 Add a Question To remove a question, empty the question field and leave it blank                                                                                                    | Their Answer 2017       |                                                            |
| Add a Question                                                                                                    | Their Answer 2018       |                                                            |
| Add a Question                                                                                                    |                         |                                                            |
| To remove a question, empty the question field and leave it blank                                                                                                    | Add a Question          |                                                            |
|                                                                                                    | To remove a question,   | empty the question field and leave it blank                |

Topy (Country)

## **PROGRAM SETUP:** Application Questions

# 1. APPLICATION QUESTIONS TAB

Here's where you'll put the bulk of your Application content. Add questions using the Add a Question button at the bottom of the tab (refer to the previous two pages, if you need help). Applicants will be required to answer EVERY QUESTION that you put into this tab, unless you are using a Branching Question\*.

\*If you are interested in using a Branching Question, check out this help article for more information: http://help.zoomgrants.com/index.php/zgu/branchingquestion/

#### A. APPLICANT VIEW

Remember, you can refer to the Applicant View to see how your Application will look for your Applicants. The Applicant View will only display the tabs that are turned 'on'.

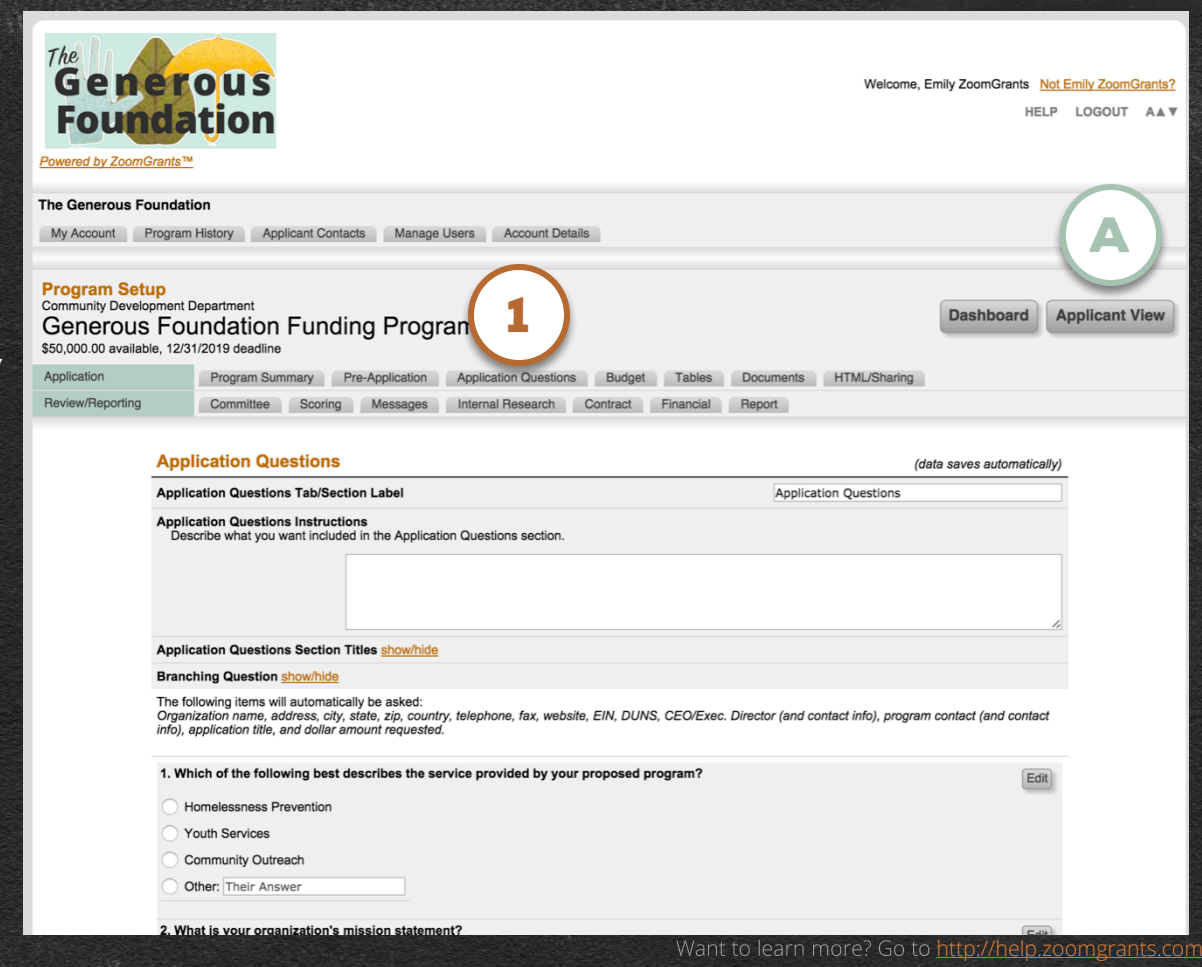

ZOOMGRANTS

UNIVERSITY

### PROGRAM SETUP: Budget – I

#### **1. BUDGET TAB**

**If you choose to use it, the Budget tab can capture budget data from your Applicants.** You can determine the line items or let your Applicants enter their own data, create Calculated Columns, and more.

#### 2. LABEL IT, TURN IT ON

Every tab can be re-labeled. Give each tab a name that your Applicants will recognize.

If you choose to use any tab other than the Application Questions tab, be sure to turn that tab 'on' to make it viewable to your Applicants.

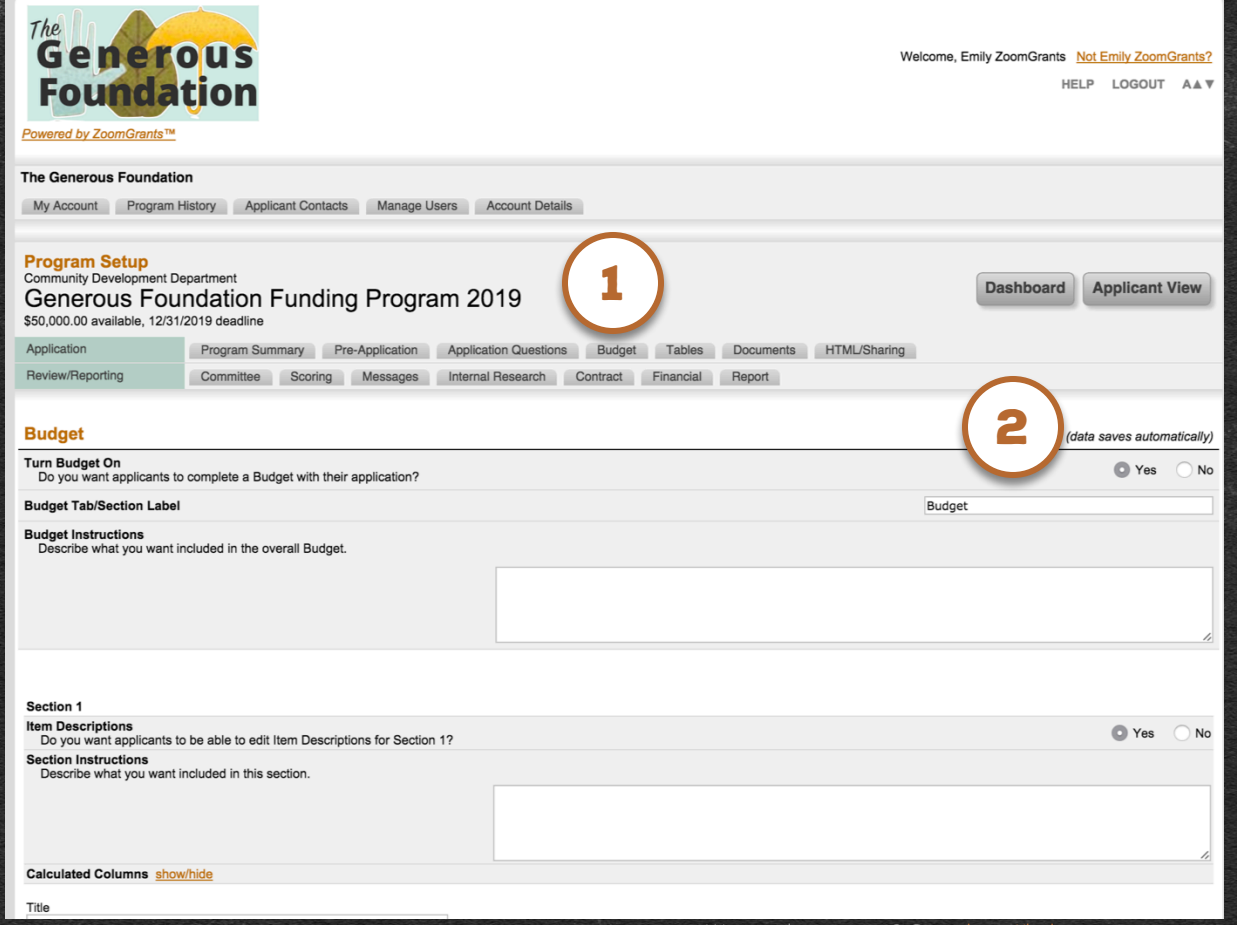

ZCOMGRANTS UNIVERSITY

### **PROGRAM SETUP:** Budget – II

#### ZOOMGRANTS UNIVERSITY

Yes

No

#### **1. BUDGET NARRATIVE**

If you choose to use it, the Budget Narrative can capture a budget narrative or discussion. If you turn the feature on, Applicants will be able to type their narrative data into a paragraphstyle text field at the bottom of the Budget tab.

| m Description  | (Not Dis | nlaved) | Not Displayed) | (N     | t Displayed) | (No    | Displayed) | (Not    | Displayed |
|----------------|----------|---------|----------------|--------|--------------|--------|------------|---------|-----------|
| an Description | (100 013 |         |                | e (/// | C C          | e (110 | Displayed  | e (1101 | E         |
|                | 3 /      |         | D              | -      | 0            | -      | 0          | •       | -         |
|                | 3 /      | •       | D              | 3      | C            | 3      | D          | 3       | с<br>с    |
|                | 5        | A 3     | В              | 3      | C            | 5      | D          | 3       | E         |
|                | \$ /     | A \$    | В              | \$     | С            | \$     | D          | \$      | E         |
|                | \$       | A \$    | В              | s      | С            | \$     | D          | \$      | E         |
|                | \$       | A \$    | В              | \$     | С            | \$     | D          | \$      | E         |
|                | \$       | A \$    | В              | \$     | С            | \$     | D          | \$      | E         |
|                | \$       | A \$    | В              | \$     | С            | \$     | D          | \$      | E         |
|                | \$       | A \$    | В              | \$     | С            | \$     | D          | \$      | E         |
|                | \$       | A \$    | В              | \$     | С            | \$     | D          | \$      | E         |
|                | \$       | A \$    | В              | \$     | С            | \$     | D          | \$      | E         |
|                | s        | A S     | В              | s      | С            | s      | D          | \$      | E         |
|                | s        | A S     | В              | s      | С            | s      | D          | s       | F         |
|                | د        |         | B              | ¢      | C            | ¢      | D          | ¢       | F         |
|                | \$       |         | B              | ¢      | 0            | ¢      | D          | ¢       | -         |
|                | 3,       |         | D              | -      | 0            | -      | 0          | 3       | -         |
|                | 5        | A 3     | В              | 5      | C            | 5      | D          | \$      | E         |
|                | \$ /     | A \$    | В              | \$     | С            | \$     | D          | \$      | E         |
|                | \$       | A \$    | В              | s      | С            | \$     | D          | \$      | E         |
|                | \$       | A \$    | В              | \$     | С            | \$     | D          | \$      | E         |
|                | \$       | A \$    | В              | \$     | С            | \$     | D          | \$      | E         |

#### Include Budget Narrative

Do you want applicants to complete a Budget Narrative?

#### Budget Narrative/Discussion Instructions

Describe what you want included in the Budget Narrative.

Previous

Become a fan of ZoomGrants<sup>10</sup> on Facebook Problems? Contact us a <u>Questions@ZoomGrants.com</u> @2007-2015 GrantAnalyst.com. All rights reserved. "ZoomGrants" and the ZoomGrants logo are trademarks of GrantAnalyst.com, LLC.

### **PROGRAM SETUP:** Tables

#### **1. TABLES TAB**

If you choose to use it, the Tables tab is a great place to capture unique data that doesn't easily fit into single questions.

\*This is a complex, powerful feature, and we'd be happy to consult with you to help set up the Tables to meet your needs. Check out this help article on ZGU: http://help.zoomgrants.com/index.php/zgu/tables/

#### 2. LABEL IT, TURN IT ON

Every tab can be re-labeled. Give each tab a name that your Applicants will recognize.

If you choose to use any tab other than the Application Questions tab, be sure to turn that tab 'on' to make it viewable to your Applicants.

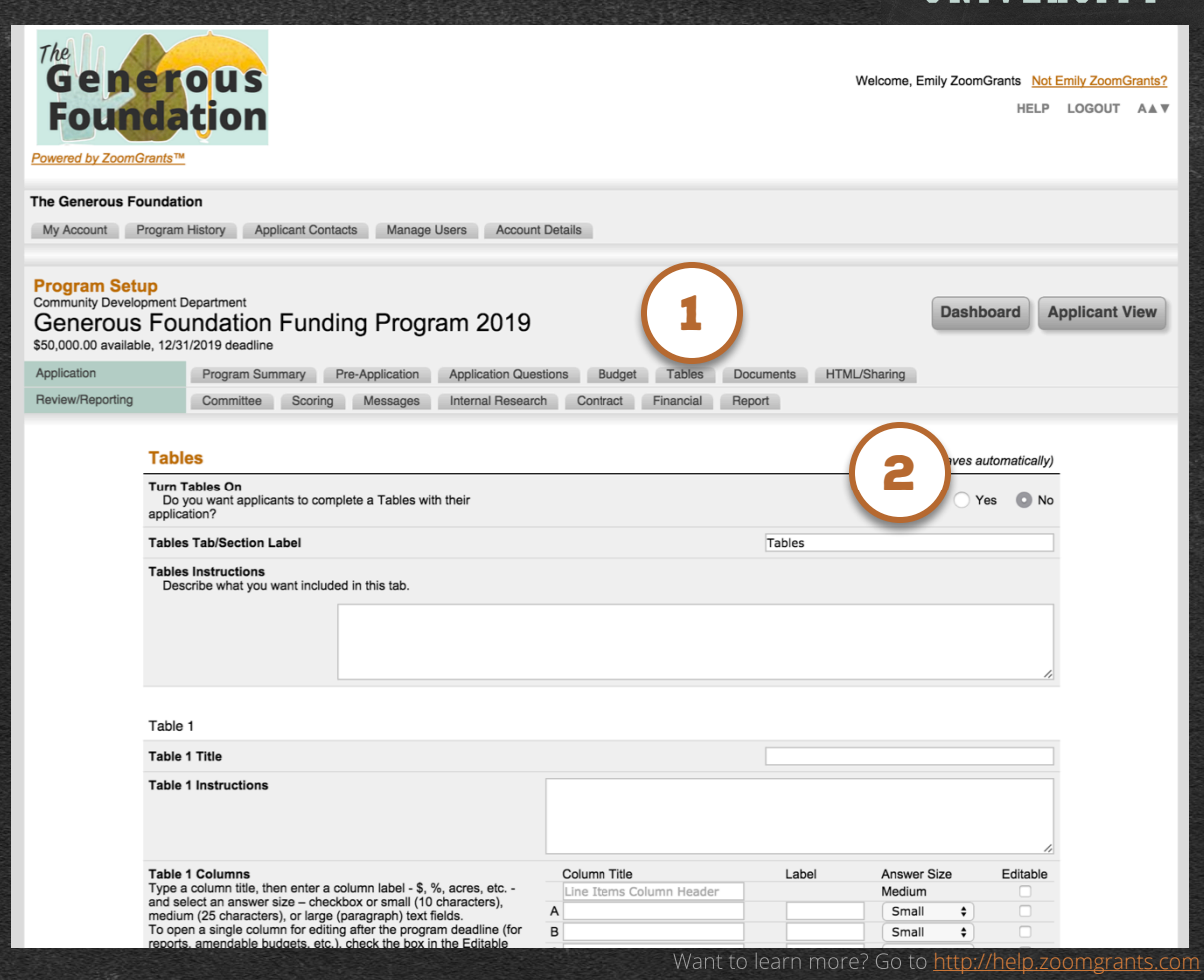

ZOOMGRANTS

UNIVERSITY

### **PROGRAM SETUP:** Documents

ZOOMGRANTS UNIVERSITY

#### **1. DOCUMENTS TAB**

Create your Document Requests in this tab. You can ask for an unlimited number of document uploads or links from your Applicants.

#### 2. LABEL IT, TURN IT ON

Every tab can be re-labeled. Give each tab a name that your Applicants will recognize.

If you choose to use any tab other than the Application Questions tab, be sure to turn that tab 'on' to make it viewable to your Applicants.

#### The Generous Foundation My Account Program History Applicant Contacts Manage Users Account Details Program Setup Community Development Department Applicant View Dashboard Generous Foundation Funding Program 2019 \$50,000,00 available, 12/31/2019 deadline Application Program Summary Pre-Application Application Questions Budget Tables Documents HTML/Sharing Review/Reporting Committee Scoring Messages Internal Research Contract Financial Report Documents saves automatically) Turn Documents On Yes Do you want applicants to upload and attach documents to their application? Documents Tab/Section Label Documents Instructions for Documents

|             | Add a Describ                                   | Document Request                   | ested                                                                                                    |                                                                                      |                      |           |
|-------------|-------------------------------------------------|------------------------------------|----------------------------------------------------------------------------------------------------|--------------------------------------------------------------------------------------|----------------------|-----------|
|             | Maximur<br>Docur<br>Rec<br>Trig<br>Hid<br>Add a | m characters: 250. You ha<br>ments | ave 250 charact<br>n (where this required<br>ST be uploaded buistrator when the constration when the constrative document | ers left.<br>est will appear)<br>efore the applicant c<br>focument is uploade<br>(s) | ran submit)<br>rd)   |           |
| Requested * |                                                 | Location                           | Required?                                                                                                    | Trigger email?                                                                       | Hide from Reviewers? |           |
| umentation  |                                                 | Documents \$                       |                                                                                                    |                                                                                      |                      | Upload Te |
|             |                                                 |                                    |                                                                                                    |                                                                                      |                      |           |

\* ZoomGrants™ is not responsible for the content of uploaded documents.

\*\* 'Required' Invoice Documents are not currently being enforced.

501(c)3 Doc

## **PROGRAM SETUP:** HTML/Sharing

#### **1. HTML/SHARING TAB**

When you've gone through this first row of tabs - customizing the Application settings and content – your Application is ready to go up on your website! Click into the HTML/Sharing tab to copy-and-paste the appropriate HTML Code into your web page.

Once we receive your payment, your Program will be ready to go live when your open date arrives!

In the meantime, you can click through the second row of tabs to choose your Review and Reporting settings.

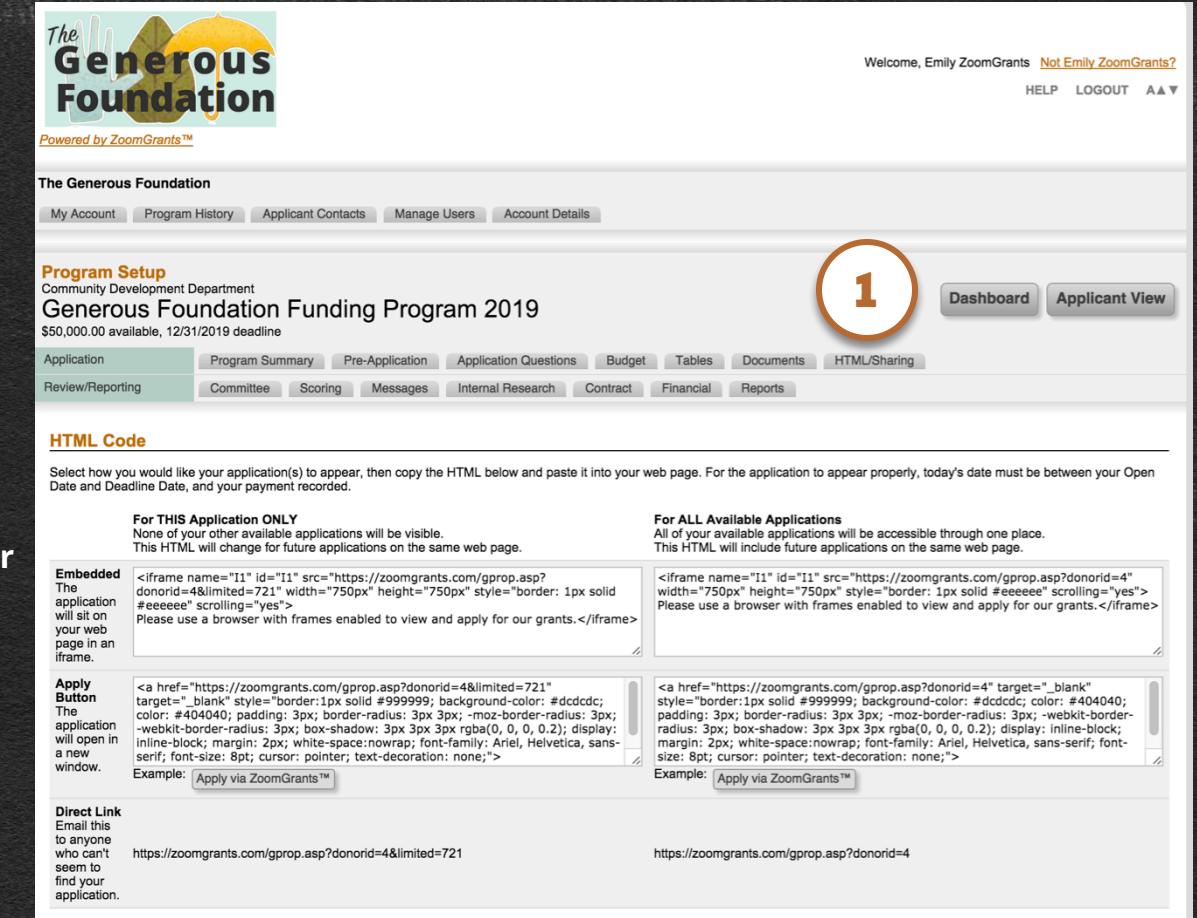

ZOOMGRANTS

UNIVERSITY

### **PROGRAM SETUP:** Committee

#### **1. COMMITTEE TAB**

The Committee tab is where you can set up your basic review settings and choose your Committee Members and Administrative Users.

#### **2. GRANT ACCESS**

Check the boxes next to the users whom you would like to be able to access the Applications for this Program. Users that aren't given access will not be able to see the Program or the Applications. You can set up Committee Members as Committee Chairs, as well, which will give them limited administrative authority (see next slide).

#### **ADDING USERS**

Remember, you can add new users in the Manage Users section on your My Account page.  
 Program Setup Community Development De Generous Fou
 Dashboard
 Applicant View

 S0,000.00 available, 12/31
 Application
 Application Questions
 Budget
 Tables
 Documents
 HTML/Sharing

 Review/Reporting
 Committee
 Scoring
 Messages
 Internal Research
 Contract
 Financial
 Report

| Committee                                                                                                    | (data saves automatically)                                  |
|----------------------------------------------------------------------------------------------------|-------------------------------------------------------------|
| Notes<br>Do you want to allow the Committee to maintain their own Notes for each application?                      | O Yes No                                                    |
| Discussion<br>Do you want to allow the Committee to maintain a discussion of each application?                     | O Yes 🔿 No                                                  |
| Blind Review<br>Do you want to hide identifiable contact information and application titles from the<br>Committee? | Ves O No                                                    |
| Assigned Review<br>Do you want to assign individual applications to individual Committee members?                  | No assignments     Individually     By Committee     Groups |

#### Committee Members

Only selected users will have access to this program.

|     | Access | Committee Chair* | Name          | Email                   |
|-----|--------|------------------|---------------|-------------------------|
|     |        |                  | Jane Doe      | funding4@zoomgrants.com |
|     |        |                  | Jerry Doe     | funding3@zoomgrants.com |
| (2) |        |                  | Jim Doe       | funding7@zoomgrants.com |
|     |        |                  | John Doe      | funding5@zoomgrants.com |
|     |        |                  | Josey Doe     | funding6@zoomgrants.com |
|     |        |                  | Julie Doe     | funding2@zoomgrants.com |
|     |        |                  | O. Shawn Peer | funding@zoomgrants.com  |

\* Committee Chairs review and score applications as normal Committee members, and can also

- · edit Trial Decisions and Amounts
- · send group emails to Applicants
- enter answers to Internal Research questions
- send Follow-Up Questions questions via the Activity Log
- · view the committee averages and totals in the Scoring report

Only Senior Admins and selected Administrators will have access to this program.

# A Note About Committee Chairs

### Committee Chairs are a hybrid of ... NORMAL COMMITTEE MEMBER

Committee Chairs review, score, and vote on Applications just as normal Committee Members do.

### ... AND PROGRAM ADMINISTRATOR.

In addition to reading Applications as Committee Members, Committee Chairs also have limited Administrative authority.

### COMMITTEE CHAIRS CAN:

- Change Trial Decisions and Amounts
- Assign Custom Statuses
- Pose Follow-Up Questions via the Activity Log
- Email Applicants
- View Committee Totals and Averages in the Scoring Report

### COMMITTEE CHAIRS CANNOT:

- Change Official Decisions and Amounts
- Change the Pre-Application status
- Assign Applications to Committee Members
- Enter Administrative Scores or Comments
- Open Applications for Editing
- View Specific Scores or Comments of other Committee Members
- Manage any Post-Funding Activities

### **PROGRAM SETUP:** Scoring - I

#### **1. SCORING TAB**

You can create scoring criteria for your Committee Members and Administrators to refer to as they look over Applications. Each question can be weighted individually and scored on a unique scale.

#### 2. LABEL IT, TURN IT ON

This feature can be renamed, so give the tab a label that your Reviewers will recognize. Also, if you choose to use any Review feature, be sure to turn the tab 'on' to make it viewable to your Reviewers.

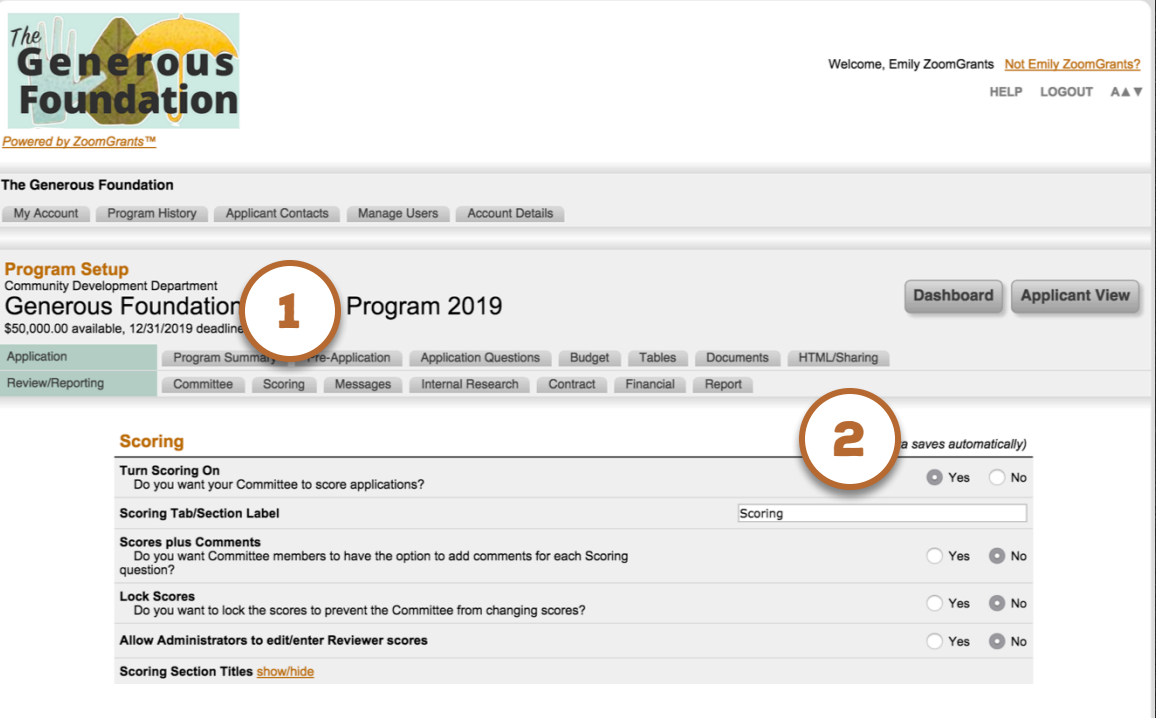

Scoring Instructions (for your Committee)

Scoring Example show/hide

**Committee Scoring Questions** 

#### o learn more? Go to http://help.zoomgra

#### ZOOMGRANTS UNIVERSITY

### **PROGRAM SETUP:** Scoring - II

#### 1. COMMITTEE SCORING QUESTIONS

The Committee Scoring Questions, here and above, can be filled out individually by every Committee Member. Each question can be weighted separately.

#### 2. ADMINISTRATIVE SCORING QUESTIONS

Administrative Scoring Questions are a collaborative effort – any Administrator granted access to the Program can enter or amend Administrative Scoring Question and Administrative Scoring Comment data. There is only one set of Administrative Scores for each Application.

|    | Total Committee Score Pos | sible 0 |
|----|---------------------------|---------|
| 20 | 0 X 1<br>=                | 0       |
| 19 | 0 X 1                     | 0       |
| 18 | 0 X 1                     | 0       |
| 17 | 0 X 1                     | 0       |
| 16 | 0 X 1                     | 0       |
| 15 | 0 X 1                     | 0       |
| 14 | 0 X 1                     | 0       |
| 13 | 0 X 1                     | 0       |
| 12 | 0 X 1                     | 0       |
|    | 0 X 1<br>=                | 0       |

Only one Administrative Score will be recorded for each application. Any Administrative User can edit these scores. Committee members will be able to view these scores.

| Administrative Scoring Questions | Scoring Scale          | Weight         | Max Score |
|----------------------------------|------------------------|----------------|-----------|
| 1                                | 0                      | 1 =            | 0         |
| 2                                | 0                      | 1 =            | 0         |
| 3                                | 0                      | 1 =            | 0         |
| 4                                | 0                      | 1 =            | 0         |
| 5                                | 0                      | 1 =            | 0         |
| 6                                | 0                      | 1 =            | 0         |
| 7                                | 0                      | 1 =            | 0         |
| 8                                | 0                      | 1 =            | 0         |
| 9                                | 0                      | 1 =            | 0         |
| 10                               | 0 ×                    | 1 =            | 0         |
|                                  | Total Administrative S | Score Possible | 0         |

### ZCOMGRANTS UNIVERSITY

## **PROGRAM SETUP:** Messages

#### **1. MESSAGES TAB**

In the Messages tab, you can add your own content to the Application Submission Confirmation email that is automatically sent to Applicants when they submit their application as well as create your own Message Templates to use when you generate emails to send to Applicants via ZoomGrants<sup>™</sup>.

#### A. MERGE FIELDS

Use Merge Fields to generate emails with pre-populated fields, such as Application Title, Applicant Name, etc.

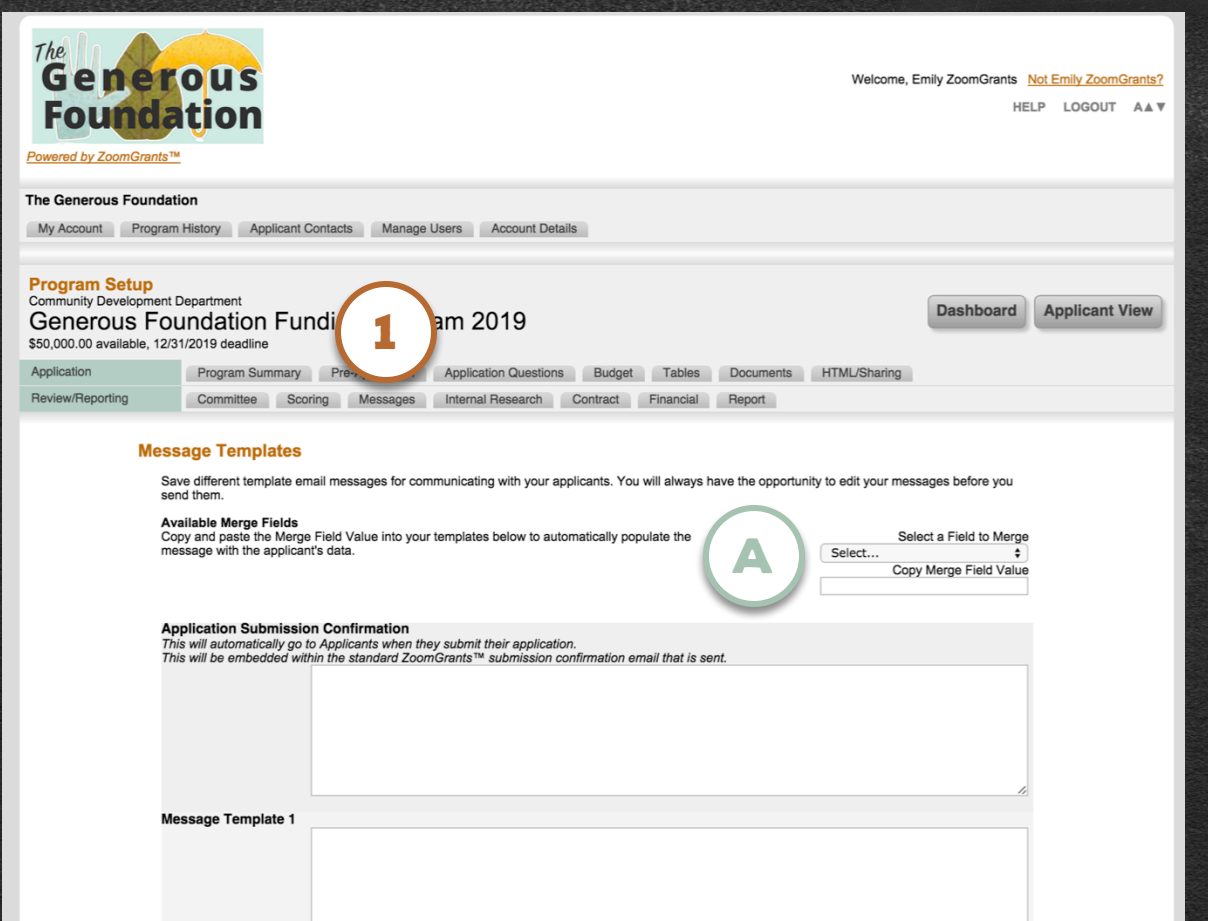

### ZOOMGRANTS UNIVERSITY

## **PROGRAM SETUP:** Internal Research - I

#### **1. INTERNAL RESEARCH TAB**

The Internal Research feature is a great way to keep track of your organization's unique internal tracking fields for each Application, such as Accounting Numbers, custom Applicant ID Numbers, etc., or display answers to due-diligence inquiries. Administrative users can input data or answers to Internal Research questions on each Application.

#### 2. GIVE IT A LABEL

Give this tab a name that your users will recognize.

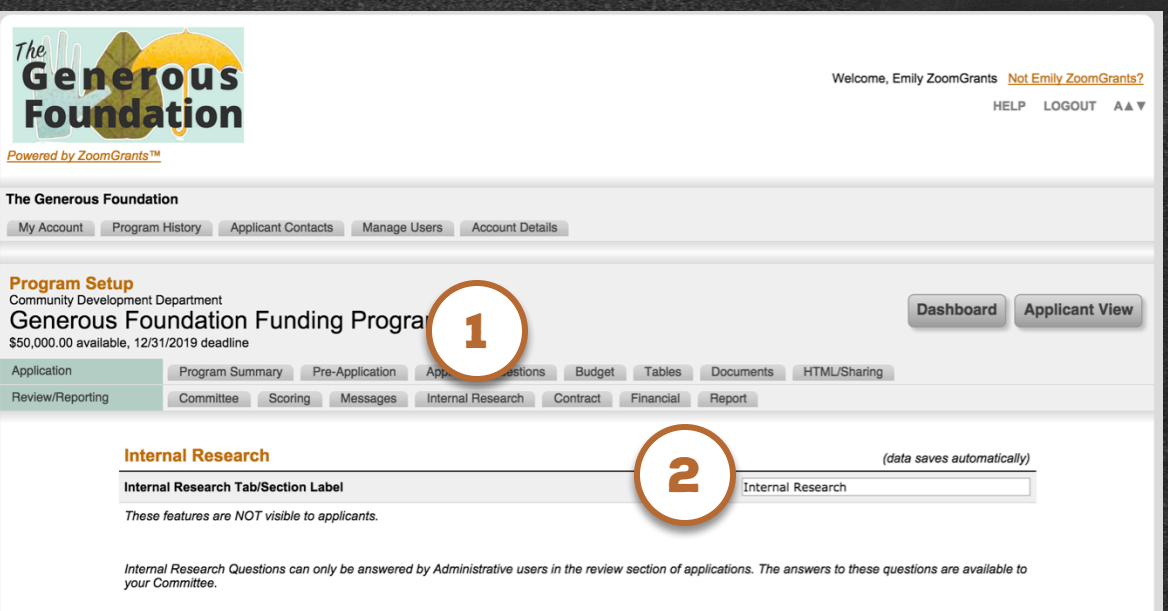

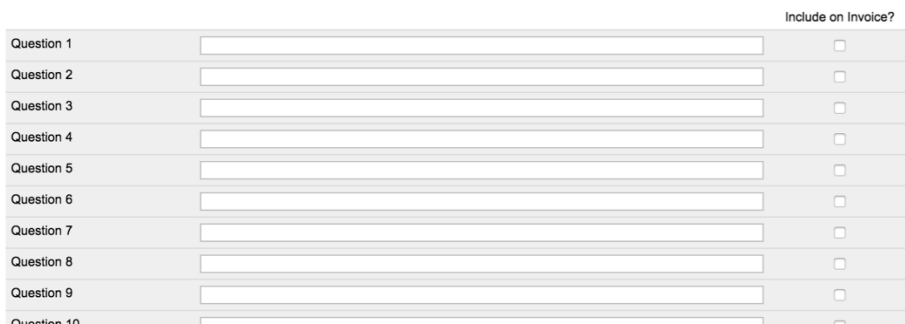

#### ZOOMGRANTS UNIVERSITY

### **PROGRAM SETUP:** Internal Research - II

#### A. CUSTOM STATUS

You can use the Custom Status to separate your Applications into distinct groups. Each Application can be assigned two Custom Statuses. The Custom Status feature puts a panel on the Program Dashboard that allows quick access to just the Applications with a select Custom Status and makes it easy to create Custom Reports that feature a specific subset of Applications.

| Question 14 |  |
|-------------|--|
| Question 15 |  |
| Question 16 |  |
| Question 17 |  |
| Question 18 |  |
| Question 19 |  |
| Question 20 |  |

#### Custom Status/Stage

| Label                                                                                                    | Application Type                                                                                                    |      |
|----------------------------------------------------------------------------------------------------|----------------------------------------------------------------------------------------------------|------|
| Options<br>Once you start assigning this to applications, it is not recommended to<br>delete or insert new options here. That could alter what is indicated on the<br>assigned application. To make changes, add new options to the end of the<br>list. | Social Services<br>Infrastructure<br>Education/Awareness<br>Youth Services<br>Healthcare<br>Security<br>Poverty Prevention | 11   |
| Viewable to Applicant<br>Do you want the applicant to be able to see this on their<br>application/activity log?                                                                                                    | ⊖ Yes                                                                                                    | O No |

#### Custom Status/Stage #2

| Label                                                                                                    |          |
|----------------------------------------------------------------------------------------------------|----------|
| Dptions<br>Once you start assigning this to applications, it is not recommended to<br>leter or insert new options here. That could after what is indicated on the<br>ssigned application. To make changes, add new options to the end of the<br>st. |          |
| Iewable to Applicant<br>Do you want the applicant to be able to see this on their<br>pplication/activity log?                                                                                                    | Ves O No |
|                                                                                                    |          |

Previous Next

Become a fan of ZoomGrants<sup>110</sup> on Facebook Problems? Contact us at <u>Questons@ZoomGrants.com</u> @2007-2015 GrantAnalyst.com. All rights reserved. "ZoomGrants" and the ZoomGrants logo are trademarks of GrantAnalyst.com, LLC Logout ZCOMGRANTS UNIVERSITY

### **PROGRAM SETUP:** Contract

#### **1. CONTRACT TAB**

If you have a Contract phase in your grant process, this feature can replace your paper-based contracts. In this tab, you can create your template Contract Text, which you will copy into each Application as needed.

For more detailed information, check out this video: http://youtu.be/d7w8RCEgbt4

#### A. SIGNATURES

When the Applicant or Administrator affixes a signature, ZoomGrants<sup>™</sup> will automatically add a date and timestamp as well as the IP address of the user.

### Program Setup Community Development Department Generous Foundation Funding Program 2019 So.000.00 available, 12/31/2019 deadline Application Program Summary Program Summary Program Summary Program Summary Program Summary Program Summary Program Summary Program Summary Program Summary Program Summary Committee Scoring Messages Internal Research Contract Financial Report

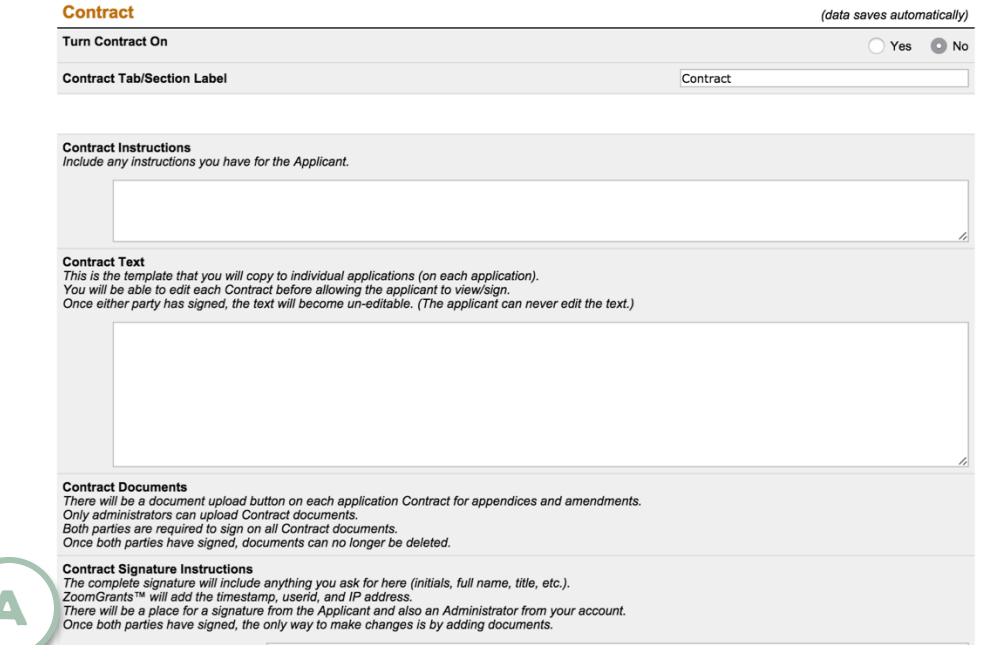

### ZOOMGRANTS UNIVERSITY

**Applicant View** 

Dashboard

### **PROGRAM SETUP:** Financial - I

#### **1. FINANCIAL TAB**

ZoomGrants<sup>™</sup> can be used to track Invoices and Payments for your Program. Applicants can create and submit Invoices to you, and you can accept or decline them as necessary. You can add Payments to individual Invoices or on an Application itself. ZoomGrants<sup>™</sup> calculates the drawdown automatically.

For more detailed information, check out this video: http://youtu.be/K0VHWfNs8YM

#### 2. LABEL IT, TURN IT ON

Give this tab a name that your users will recognize and don't forget to turn it 'on' – your Applicants will only be able to create Invoices if this feature is active.

#### A. HIDE PAYMENTS

If you want to receive Invoices but don't want to track Payments, you can hide the Payments feature.

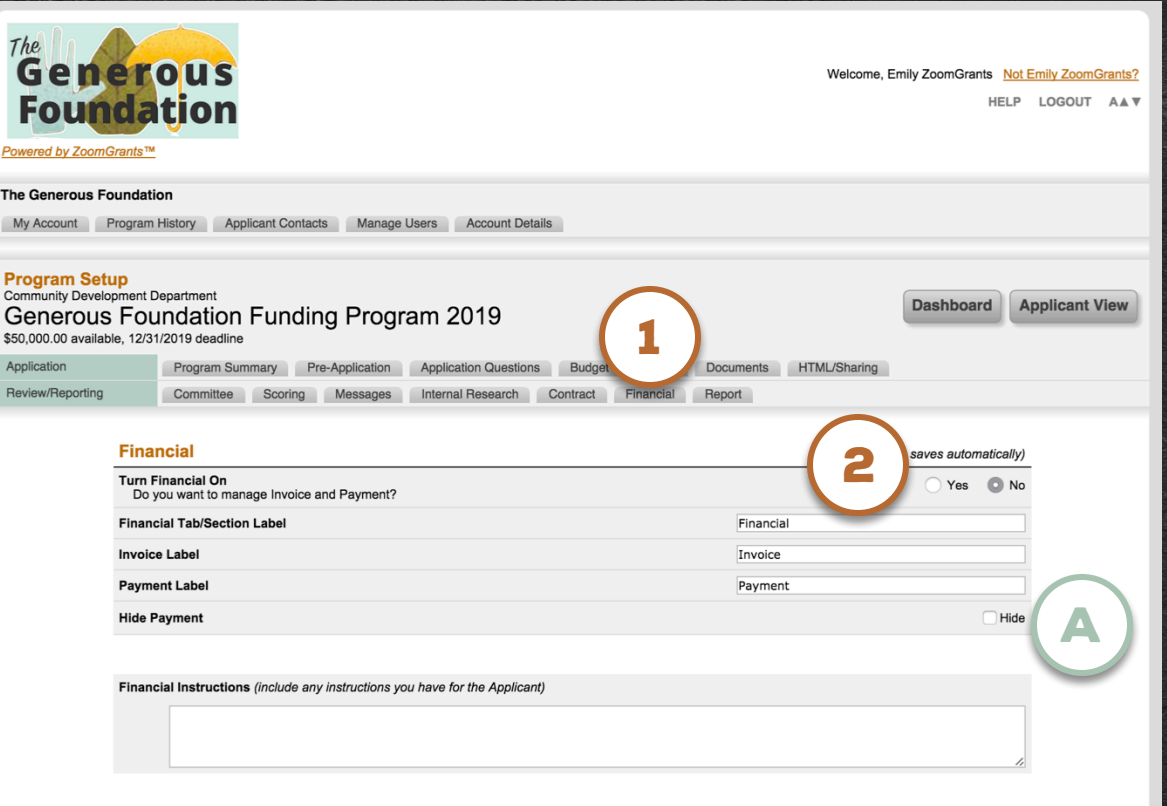

Applicants will complete the left column, including any questions you add.

| Invoice          | Invoice Status                                              |
|------------------|-------------------------------------------------------------|
| Date Submitted   | auto-generated Invoice Status Pending \$                    |
| Invoice Number   | Their number Approved Amount \$                             |
| Requested Amount | Approval Date (mm/dd/yyyy)                                  |
|                  | Want to learn more? Go to <u>http://help.zoomgrants.con</u> |

#### ZOOMGRANTS UNIVERSITY

### **PROGRAM SETUP:** Financial - II

#### ZOOMGRANTS UNIVERSITY

Pending \$

This view shows how the Invoice will generally appear for both you and the Applicant.

### A. APPLICANT COMPLETES THE LEFT SIDE

The Applicant fills out the left side, including answering your questions and uploading documents, then submits the Invoice to you.

#### **B. ADMINISTRATOR COMPLETES** THE RIGHT SIDE

After you receive it, you, the Administrator, will fill out the right side of the Invoice, changing the Status, Approved Amount, adding Payments, etc.

| Applicants will complete the left column, inc | luding add.       | (                          |
|-----------------------------------------------|-------------------|----------------------------|
| Invoice<br>Date Submitted                     | auto-generated    | Invoice Status             |
| Invoice Number                                | -<br>Their number | Approved Amount \$         |
| Requested Amount                              | \$                | Approval Date (mm/dd/yyyy) |
| Invoice Contact Name                          |                   | Approved by                |
| Invoice Contact Phone                         |                   | Invoice Decision Comments  |
| Invoice Contact Email                         |                   |                            |
| Payment Instructions                          |                   |                            |
| Their Payment instructi                       | ons               |                            |

Research Questions and Answers can/will be inserted here on the live Invoice

**Documents Requested** 

make them appear here

Add Document Requests on the Documents

ab and select 'Invoice' for the location to

#### Payment

| (for this Invoice only)      |       |    |
|------------------------------|-------|----|
| Their payment number Pending |       | \$ |
| Their payment number Pending |       | \$ |
| Their payment number Pending |       | \$ |
| Add Payment                  | Total | \$ |

#### **Current Funding Snapshot**

(for this full application only)

| nvoice              |        |
|---------------------|--------|
| nitial Award Amount | \$     |
| Pending             | (-) \$ |
| Approved            | (-) \$ |
| Paid                | (-) \$ |
| This Invoice        | (-) \$ |
| Still Available     | \$     |

#### doc 2

Cr

doc 1

doc 3

| al Award Amount | \$     |
|-----------------|--------|
| nding           | (-) \$ |
| mpleted         | (-) \$ |
| Still Available | \$     |

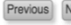

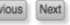

### **PROGRAM SETUP:** Reports

#### **1. REPORTS TAB**

Set up your Post-Funding Reports in this tab. You can choose up to 24 deadline dates, set up Automatic Reminders, and gather all the data you need by creating questions and Document Requests.

#### 2. LABEL IT, TURN IT ON

Give this tab a name that your users will recognize and don't forget to turn it 'on' – your Applicants will only be able to create Reports if this feature is active.

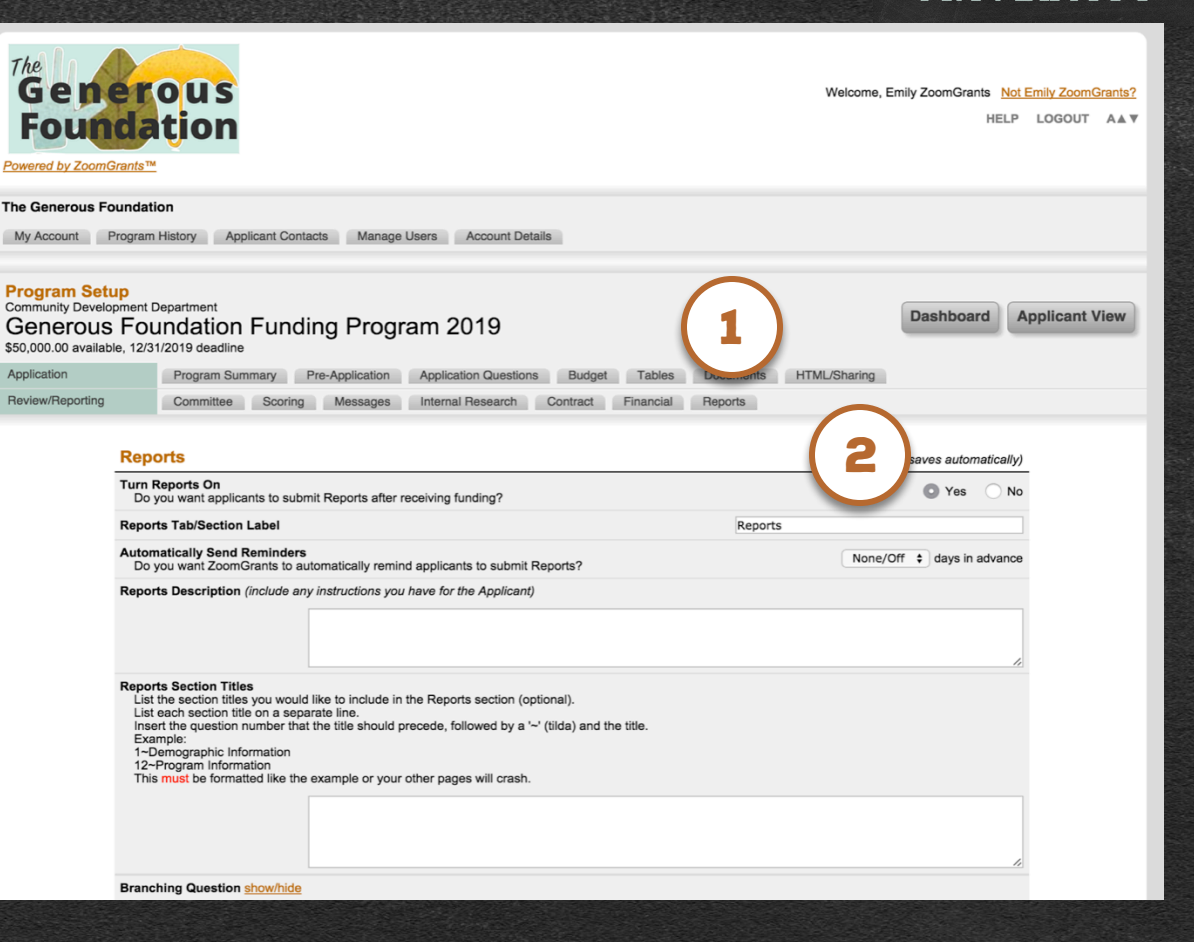

#### Want to learn more? Go to http://help.zoomgrants.com

ZOOMGRANTS

UNIVERSITY

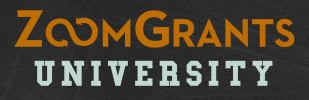

# **PROGRAM SETUP QUESTIONS?** We're always happy to help.

Check out ZGU: http://help.zoomgrants.com

Want to learn more? Go to <u>http://help.zoomgrants.com</u>

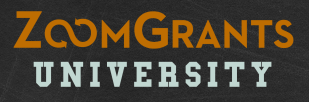

# PART TWO: Application Review & Review Tools

Want to learn more? Go to <a href="http://help.zoomgrants.com">http://help.zoomgrants.com</a>

# **APPLICATION REIVEW:** My Account

#### 1. ACCESS A PROGRAM

Click an orange Program title to access the Dashboard for a Program.

#### A. WAITING TO OPEN

This is the Program that we just set up in Part One of this tutorial. Once the Balance Due is received by ZoomGrants<sup>™</sup>, the Program will be ready to go live on the open date!

#### **B. SUBMITTED & INCOMPLETE**

Here, you can see how many Applications have been Submitted or are Incomplete.

#### C. NEED ATTENTION

Applications can be flagged as needing attention if the Applicant has submitted a Pre-App to be reviewed, requested Administrator Action, etc.

#### **D. PROGRAM HISTORY**

Click into this tab to view your organization's Programs from previous years.

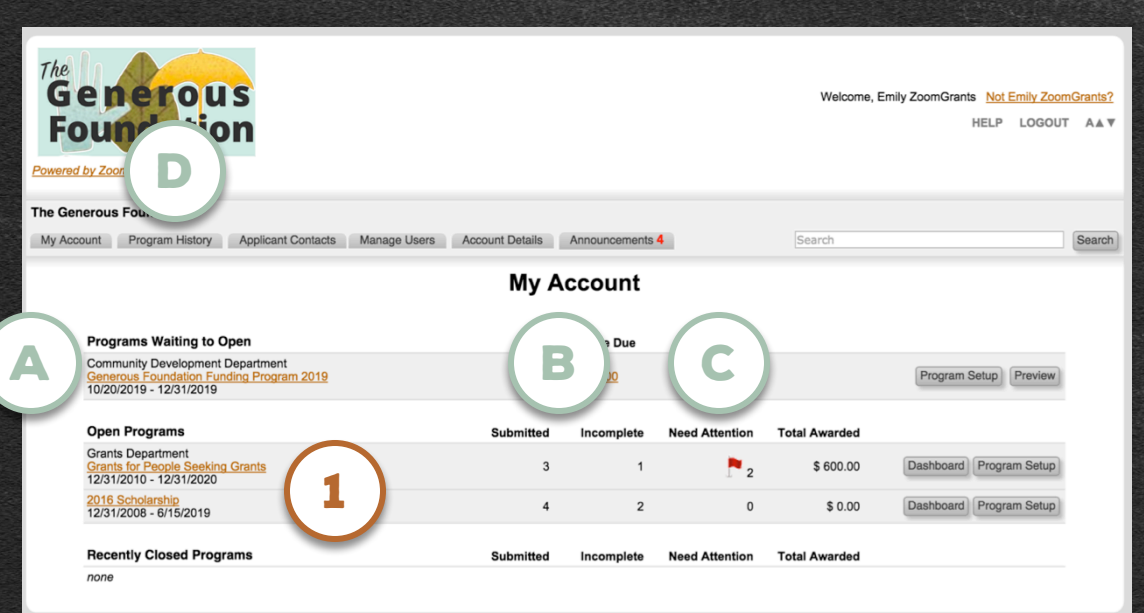

ZOOMGRANTS

UNIVERSITY

### **APPLICATION REVIEW:** Program Dashboard

#### **1. APPLICATIONS LISTS**

Click an color-coded Application or Pre-Application status or an orange Custom Status link to access a list of the Applications with that status.

| State         State         State <th< td=""></th<> |                                 |                                                     |                                                                                                    |  |  |  |
|----------------------------------------------------------------------------------------------------|---------------------------------|-----------------------------------------------------|----------------------------------------------------------------------------------------------------|--|--|--|
| My Account Dashboard Applications S                                                                                                    | coring Financial Reporting Data | a Program S                                         | Setup Search Search                                                                                                    |  |  |  |
|                                                                                                    | Pro                             | ogram D                                             | Jashboard                                                                                                    |  |  |  |
|                                                                                                    |                                 | - <b>J</b>                                          |                                                                                                    |  |  |  |
| Applications Official Decisions                                                                                                    | Letter Of Intent                |                                                     | Activity Stream                                                                                                    |  |  |  |
| 3 Undecided                                                                                                    | 1 Undecided                     |                                                     | 7/30/2015 2:07:17 PM 15947 (Our Application) PreApp submitted by recip@zoomgrants.com<br>7/30/2015 2:06:32 PM 15947 (Our Application) Preann unsubmitted by ZG Support                                                                                                    |  |  |  |
| 8 Approved \$ 380,000.00                                                                                                    | 14 Approved                     |                                                     | 7/27/2015 11:53:49 AM Availability Status changed to Open by manager@zoomgrants.com<br>7/27/2015 11:53:49 AM Availability Status changed to Closed by manager@zoomgrants.com<br>6/27/2015 11:53:41 AM Availability Status changed to Closed by manager@zoomgrants.com                                                                                                    |  |  |  |
| 1 Declined                                                                                                    | 15 Total Submitted View All     |                                                     | 6/22/2015 1-43:00 TM 20 (cpring Application) Application usubmitted by 2C Opport<br>6/22/2015 1:47:38 PM 37 (Money Management for Dummies) Application submitted by ZG Support<br>6/22/2015 1:47:38 PM 37 (Money Management for Dummies) Application submitted by ZG Support                                                                                                    |  |  |  |
| 12 Total Submitted View All 2 New 4 Not Submitted                                                                                                    |                                 |                                                     | 6/22/2015 14/24 PM 37 (Morey Management for Dummes ) Application unsubmitted by 2G Support<br>52/72015 10:40:06 AM 15947 (After School Daycare Program) Preapp Eauthend by<br>52/72015 10:37:56 AM 15947 (After School Daycare Program) Preapp submitted by 2G Support<br>52/72015 10:37:56 AM 15947 (After School Daycare Program) Preapp submitted by 2G Support<br>52/72015 10:37:56 AM 15947 (After School Daycare Program) Preapp unsubmitted by 2G Support<br>52/72015 10:37:56 AM 15947 (After School Daycare Program) Preapp unsubmitted by 2G Support<br>51/12015 10:26:10 AM Availabilit |  |  |  |
| Contract Stage (Custom Label/Tag)                                                                                                    |                                 |                                                     | Add Comment                                                                                                    |  |  |  |
| 2 Not Assigned                                                                                                    | Not Assigned                    |                                                     | Add Comment                                                                                                    |  |  |  |
| 1 <u>Contract Sent</u>                                                                                                    |                                 | _                                                   |                                                                                                    |  |  |  |
| 2 Signed Contract Received                                                                                                    |                                 |                                                     |                                                                                                    |  |  |  |
| 2 Project Statled                                                                                                    |                                 |                                                     | Sample Map                                                                                                    |  |  |  |
| 2 Final Report Submitted                                                                                                    |                                 |                                                     | GEORGETOWN                                                                                                    |  |  |  |
|                                                                                                    |                                 |                                                     | 🔒 🖄 📓 Washington                                                                                                    |  |  |  |
| Grant Type (Custom Label/Tag)                                                                                                    |                                 |                                                     | M St NW E DOWNTOWN ST                                                                                                    |  |  |  |
| 1 Not Assigned                                                                                                    |                                 |                                                     | FOGGY BOTTOM FIRE I HSTAW ZZ 395 NOMA HST NE                                                                                                    |  |  |  |
| 5 Human Services                                                                                                    |                                 |                                                     | SLYW Boosevelt                                                                                                    |  |  |  |
| 1 <u>Facilities</u>                                                                                                    |                                 |                                                     |                                                                                                    |  |  |  |
| 5 Capital Improvement                                                                                                    |                                 |                                                     |                                                                                                    |  |  |  |
| Saved Reports                                                                                                    |                                 | West Potor G Park National Mall 4 CAPITOL HILL EAST |                                                                                                    |  |  |  |
| Project Summary Report                                                                                                    | View                            | Export                                              |                                                                                                    |  |  |  |
| Nonprofit Verification                                                                                                    | View                            | Export                                              | 395 E55                                                                                                    |  |  |  |
| Agency Background #2                                                                                                    | View                            | Export                                              | Arlington 10 SOUTHWEST WATERFRONT M St SE                                                                                                    |  |  |  |

ZOOMGRANTS

UNIVERSITY

### **APPLICATION REVIEW:** Applications List

### ZCOMGRANTS UNIVERSITY

#### 1. INDIVIDUAL APPLICATION

Click an orange Application Title to open up that Application.

| The<br>Ge<br>Fo                 | enerous<br>undation<br>vZoomGrants™                                                                                                    |                              |                     | We                     | icome, R. Grant Manage                  | r <u>Not R. Grant Manager?</u><br>HELP LOGOUT A <b>≜</b> ♥ |
|---------------------------------|----------------------------------------------------------------------------------------------------|------------------------------|---------------------|------------------------|-----------------------------------------|------------------------------------------------------------|
| The Gene<br>Grants Dep<br>Grant | rous Foundation<br>partment<br>S for People Seeking Grants<br>Int Dashboard Applications Scoring Financial                                              | Reporting Data Program Setup |                     | Search                 | 1                                       | \$ 10,000.00 Available<br>12/31/2020 Deadline<br>Search    |
| Submitte                        | d Applications Pre-Application Incomplete Applications                                                                                                  | Applications                 | Include: 🗹 Approved | Undecided              | Declined/Not Qualifier                  | d Official Decisions 🗘                                     |
|                                 | Submitted Applications                                                                                                    | \$ Requested                 |                     | Votes<br>(For-Against) | Trial Decisions<br>(Committee)          | Official Decisions<br>(Committee)                          |
|                                 | Emily's Organization                                                                                                    | \$ 100.00                    | Print   PDF         | 1 - 0                  | \$ 50.00                                | Approved                                                   |
|                                 | My Little Nonprofit Agency<br>Grant Application                                                                                                    | \$ 750.00                    | Print   PDF         | 0 - 0                  | Undecided                               | Approved                                                   |
| 1)                              | Small Nonprofit Agency<br>Our Application                                                                                                    | \$ 1,000.00                  | Print   PDF         | 1 - 0                  | Undecided                               | Declined                                                   |
|                                 | 3 Submitted Applications<br>Send Email To Selected<br>Batch Update Selected (same answer for each selected)<br>List Update (different answers for each) | \$ 1,850.00                  |                     |                        | \$ 50.00<br>\$ 9,950.00<br>\$ 10,000.00 | \$0.00<br>\$10,000.00<br>\$10,000.00                       |

### **APPLICATION REVIEW:** Application Summary

**1. APPLICATION SUMMARY** 

Click into this tab to view general information for this Application, and to access the Internal Research fields and Activity and Audit Logs.

#### A. PRIMARY CONTACT

Each Application can have a specific Administrative Contact assigned to it. Select a Primary Contact for this Application from this dropdown.

#### **B. CUSTOM STATUS**

If applicable, select a Custom Status for this Application from the dropdown(s) here.

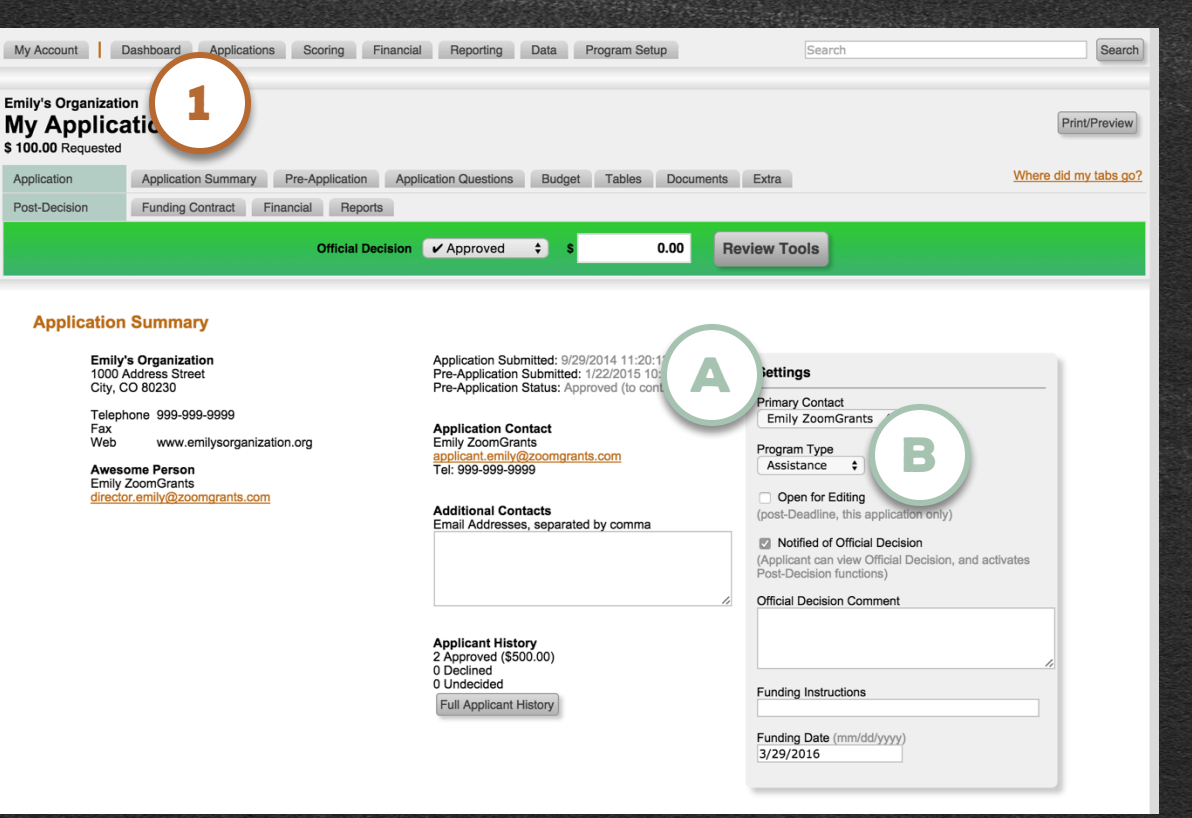

ZCOMGRANTS UNIVERSITY

## **APPLICATION REVIEW:** Pre-Application\*

### ZOOMGRANTS UNIVERSITY

#### **1. PRE-APPLICATION\***

Click into this tab within an Application to review and make a decision on this Applicant's Pre-Application\*.

#### 2. PRE-APPLICATION\* STATUS

**Review the Pre-Application\*, then select the appropriate status.** The Applicant will automatically receive an email alerting them to the change in Pre-Application\* status.

Approving a Pre-Application\* allows the Applicant to continue with the rest of the Application.

| My Account Dash                                              | hboard Applications Scoring Financial Reporting Data Program Setup Search                                                                                                    | Search                |
|--------------------------------------------------------------|----------------------------------------------------------------------------------------------------|-----------------------|
| Emily's Organization<br>My Applicatio<br>\$ 100.00 Requested | ion <b>1</b>                                                                                                    | Print/Preview         |
| Application                                                  | Application Summary Pre-Application Application Questions Budget Tables Documents Extra                                                                                                    | Where did my tabs go? |
| Post-Decision Fi                                             | Funding Contract Financial Reports                                                                                                    |                       |
|                                                              | Official Decision V Approved + \$ 0.00 Review Tools                                                                                                    |                       |
| Pre-Application                                              | Pre-Application Status  Pre-Application Status  Approved   Approved   Only 'Approved   Only 'Approved will be allowed to continue to the full application. Email notification will be sent automatically to the applicant.  I really want us to fund your program? s |                       |
| 2. Choose<br>Our project                                     | e up to 3 (three) adjectives to describe your program.<br>ct will be                                                                                                    |                       |
| ✓ Fun                                                        | n                                                                                                    |                       |
| ✓ Help                                                       | lpful                                                                                                    |                       |
| Soci                                                         | cially-Responsible                                                                                                    |                       |
| Awe                                                          | esome                                                                                                    |                       |
| ✓ Tota                                                       | tally Cool                                                                                                    |                       |
|                                                              |                                                                                                    | 228.23 (CALCO         |

\*This tab may have a different label or may not appear at all, depending on the settings in Program Setup.

### **APPLICATION REVIEW**: Application Questions\* & Budget\*

#### **1. APPLICATION QUESTIONS\***

Click into this tab within an Application to review the Applicant's answers to the main Application questions.

#### 2. BUDGET\*

Click into this tab within an Application to review the Budget information provided by the Applicant.

#### A. CALCULATED COLUMNS

Calculated Columns, which feature data that was not entered by the Applicant, are displayed in gray.

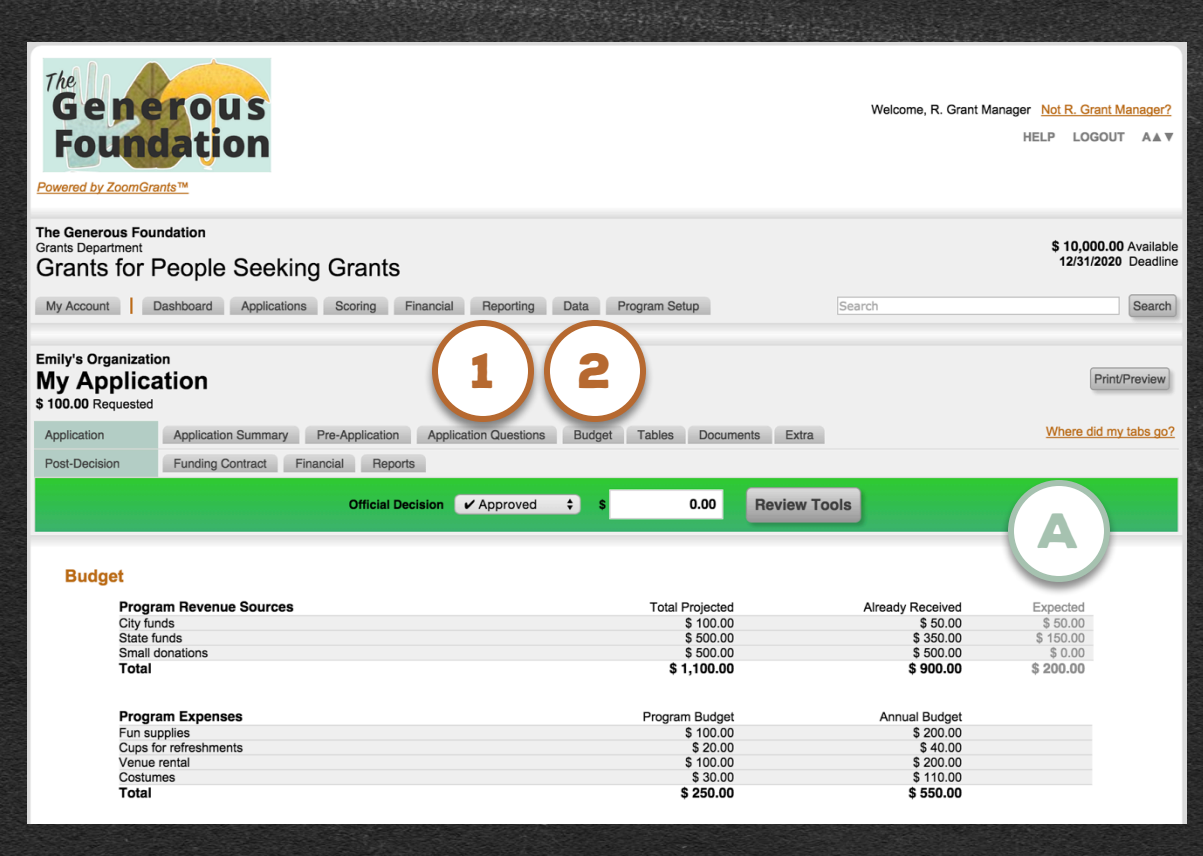

ZOOMGRANTS

\*This tab may have a different label or may not appear/atall; depending on the settings in Program Setup.

## **APPLICATION REVIEW:** Documents\*

### ZOOMGRANTS UNIVERSITY

#### **1. DOCUMENTS\***

Click into this tab within an Application to view or download the documents attached by the Applicant to the Application.

#### A. ADMINISTRATIVE DOCUMENTS

Administrators can upload their own documents on each Application. Documents can be made viewable to Admins and Reviewers only; to Admins, Reviewers, and the Applicant; or to all Applicants.

| The<br>Generous<br>Foundation<br>Powered by ZoomGrants <sup>M</sup>                                                                    |             | Welcome, R. (                                                   | Grant Manager <u>Not R. Grant Manager?</u><br>HELP LOGOUT A <b>▲</b> ♥ |
|----------------------------------------------------------------------------------------------------|-------------|-----------------------------------------------------------------|------------------------------------------------------------------------|
| The Generous Foundation<br>Grants Department<br>Grants for People Seeking Grants                                                       |             |                                                                 | \$ 10,000.00 Available<br>12/31/2020 Deadline                          |
| My Account Dashboard Applications Scoring Financial Reporting                                                                          | Data Progr  | am Setup Search                                                 | Search                                                                 |
| Emily's Organization<br>My Application<br>\$ 100.00 Requested<br>Application Application Summary Pre-Application Application Questions | Budget T    | ables Documents Extra                                           | Print/Preview<br>Where did my tabs go?                                 |
| Post-Decision Funding Contract Financial Reports                                                                                       |             |                                                                 |                                                                        |
| Official Decision                                                                                                    | \$ S        | 0.00 Review Tools                                               |                                                                        |
| Documents<br>Documents Requested<br>Program Brochure/Promotional Materials                                                             | Required?   | Uploaded Documents *<br>Brochure<br>link: Promotional Materials | delete<br>delete                                                       |
| Administrative Documents                                                                                                    | Viewability | Uploaded Documents *<br>-none-                                  | Upload                                                                 |
| Pre-Application Documents *<br>Pre-Application Document                                                                                |             | Pre-Application Document                                        | delete                                                                 |

\*This tab may have a different label or may not appear/at all depending on the settings in Program Setup

### **APPLICATION REVIEW:** Extra\*

### ZOOMGRANTS UNIVERSITY

#### 1. EXTRA\*

Use this tab to pose extra follow-up questions to a *single* Applicant on a *specific* Application.

#### A. ADD AN ENTRY ON ACTIVITY LOG

Once you're done creating your question, be sure to add an entry in the Activity Log.

| The<br>Gene<br>Found                                         | rous<br>lation                                                                                                    | Welcome, R. Grant Manager <u>Not R. Grant Manager?</u><br>HELP LOGOUT A <b>▲</b> ▼ |
|--------------------------------------------------------------|----------------------------------------------------------------------------------------------------|------------------------------------------------------------------------------------|
| ne Generous Four<br>ants Department<br>Grants for F          | People Seeking Grants                                                                                                    | \$ 10,000.00 Available<br>12/31/2020 Deadline                                      |
| My Account                                                   | Ashboard Applications Scoring Financial Reporting Data Program Setup                                                                                                    | arch Search                                                                        |
| nily's Organization<br><b>ly Applica</b><br>100.00 Requested | ntion 1                                                                                                    | Print/Preview                                                                      |
| Application                                                  | Application Summary Pre-Application Application Questions Budget Tables Documents Extra                                                                                             | Where did my tabs go?                                                              |
| Post-Decision                                                | Funding Contract Financial Reports                                                                                                    |                                                                                    |
|                                                              | Official Decision V Approved \$ \$ 0.00 Review Tools                                                                                                    |                                                                                    |
| Extra<br>1 Hov<br>2 Your                                     | v much money have you received from other organizations this year? <u>Add/Edit Question</u> (for this applicant only, answer ty<br>• Question                                       | Add entry on Activity Log                                                          |
|                                                              |                                                                                                    |                                                                                    |
| Maxin<br>Be su<br>Save                                       | Inm characters: zoo. Tou nave characters lent.<br>re to Add an entry (Applicant Action Requested) to the Activity Log when you have finished editing Extra Questions.<br>a Question |                                                                                    |
| 3 Add                                                        | (Edit Question (for this applicant only, answer type will be paragraphs)                                                                                                    |                                                                                    |

\*This tab may have a different label or may not appear/atall;/depending on the settings in Program Setup...

## **APPLICATION REVIEW:** Activity Log

#### **1. ACTIVITY LOG**

Click into the Application Summary tab to view the Activity log, which keeps track of the major activities on this Application, including Applicant and Administrator actions.

#### A. ADD ENTRY

Administrators and Applicants can request actions or make specific notes of their actions using this section of the Activity Log.

#### **B. AUDIT LOG**

#### Click the orange View/Hide link to open up the Audit Log,

where ZoomGrants<sup>™</sup> keeps a more detailed log of *all* of the activities on this Application, including the User ID of the person doing the action, their IP address, the field that they changed, and the time that it was changed.

| <form></form>                                                                                                    | ly Application                                                                                               |                                                                                                    | Past                                                                         | (Provine)                                                                                                    |
|----------------------------------------------------------------------------------------------------|----------------------------------------------------------------------------------------------------|----------------------------------------------------------------------------------------------------|------------------------------------------------------------------------------|----------------------------------------------------------------------------------------------------|
| <form></form>                                                                                                    | Application Summary Pre-Application                                                                          | Application Questions Budget Tables Documents                                                                                                    | s Extra Where did m                                                          | The state of                                                                                                    |
| <form></form>                                                                                                    | Tost Decision Funding Contrast. Financial Rep                                                                |                                                                                                    | Baulaw Toole                                                                 |                                                                                                    |
| <form></form>                                                                                                    |                                                                                                    |                                                                                                    |                                                                              |                                                                                                    |
| <form></form>                                                                                                    | Application Summary                                                                                          |                                                                                                    |                                                                              |                                                                                                    |
| <form></form>                                                                                                    | Emily's Organization<br>1000 Address Street<br>City, DD 80230                                                | Application Submitted: 8/28/2014 11:20:13 AM<br>Pre-Application Submitted: 1/22/2016 10:20:44 AM<br>Pre-Application Status: Approved (to continue) | Bettings                                                                     |                                                                                                    |
| <form></form>                                                                                                    | Telephone 999-999-9999<br>Pax                                                                                | Application Contact                                                                                                    | Ently ZoornGrants 1                                                          |                                                                                                    |
| <form></form>                                                                                                    | Avesone Person                                                                                               | Boolicont, annivellacoontenants.com<br>Tec. 999-699-6999                                                                                           | Program Type<br>Assistance 0                                                 |                                                                                                    |
| <form></form>                                                                                                    | dreater emiy@zoomgrants.com                                                                                  | Additional Contacts                                                                                                    | Open for Editing     (post-Oreadine, this application only)                  |                                                                                                    |
| <form></form>                                                                                                    |                                                                                                    | Drvail Addresses, separated by comma                                                                                                    | Notified of Official Decision                                                |                                                                                                    |
| <page-header></page-header>                                                                                                    |                                                                                                    |                                                                                                    | Post-Decision functiona)                                                     |                                                                                                    |
| Service Service Ser                                                                                                    | Ac                                                                                                    | tivity Log                                                                                                    |                                                                              |                                                                                                    |
| Service Service Ser                                                                                                    |                                                                                                    | 9/19/2014 1:23:51 PM (Emily<br>9/19/2014 1:23:54 PM (Emily                                                                                         | Wilson) Grant maker action requeste<br>Wilson) Grant maker action requeste   | ad: Pre-Application submitted and waiting for approval<br>ad: Pre-Application submitted and waiting for approval |
| Add Add and Add Add Add Add Add Add Add Add Add A                                                                                                    |                                                                                                    | 9/19/2014 1:24:00 PM (Emily<br>9/29/2014 10:53:08 AM (Emil                                                                                         | Wilson) Grant maker action requeste<br>ly Wilson) Pre-Application Status cha | ed: Pre-Application submitted and waiting for approval<br>inged to APPROVED                                      |
| Subject Series Series S                                                                                                    | Internal Research                                                                                            | 2014-09-29 10:59:45 (ZoomG<br>9/29/2014 11:20:13 AM Appli                                                                                          | Grants Support) Application submitted                                        | 1                                                                                                    |
| A request main the result of the result of the result o                                                                                                    | Bit of the second second sector                                                                              | 9/29/2014 1:14:34 PM (Emily                                                                                                    | ZoomGrants) Application Status cha                                           | inged to (1) Contract Sent                                                                                       |
| Note: A set and a set as a set as a                                                                                                    | Has this organization been a pro                                                                             | 9/29/2014 1:15:44 PM (Emily<br>9/29/2014 1:15:57 PM (Emily                                                                                         | ZoomGrants) Official decision modifi<br>ZoomGrants) Official decision modifi | ied                                                                                                    |
| Table Strate Strate                                                                                                    | Do they have a visible plan for th                                                                           | 10/6/2014 10:24:35 AM () Re<br>10/6/2014 10:26:33 AM () Re                                                                                         | port 1 Submitted                                                             |                                                                                                    |
| Active use<br>Active use<br>Active | Yes                                                                                                    | 1/21/2015 12:48:16 PM (R. G                                                                                                    | Frant Manager) Application Status cha                                        | anged to (0) Not Assigned                                                                                        |
| <pre>critical contract Received contract Received contract Receive</pre>                                                                                                    | Applicant Accounting # (on Invo<br>12345                                                                     | 1/22/2015 10:29:44 AM () Gri<br>1/22/2015 10:35:50 AM (Emil                                                                                        | ant maker action requested: Pre-Appl<br>ly ZoomGrants) Pre-Application Statu | lication submitted and waiting for approval<br>is changed to APPROVED                                            |
| Article State State S                                                                                                    |                                                                                                    | 2/17/2015 10:38:26 AM (Emil                                                                                                    | y ZoomGrants) Application Status ch                                          | nanged to (2) Signed Contract Received                                                                           |
| Active Log<br>Add Entry to Activity Log<br>Add Entry to Activity Log<br>Add Entry                                                                                                    |                                                                                                    | 3/16/2015 11:17:19 AM (R. G                                                                                                    | Grant Manager) Official decision modi                                        | fied                                                                                                    |
| Very volume Very volume Very volum                                                                                                    |                                                                                                    | 5/4/2015 12:02:26 PM (Julie  <br>6/18/2015 10:43:13 AM (B. C                                                                                       | Doe) Program Type changed to (1) A<br>Scant Manager) Progress Report 2 Un    | ssistance                                                                                                    |
| the constraints of the constraints of the cons                                                                                                    |                                                                                                    | 6/18/2015 10:48:11 AM (Emil                                                                                                    | ly ZoomGrants) Progress Report 2 St                                          | ubmitted                                                                                                    |
|                                                                                                    |                                                                                                    | 6/19/2015 10:48:38 AM (R. G<br>6/19/2015 9:07:04 AM () Rep                                                                                         | orant Manager) Progress Report 2 Un                                          | 1-Submitted                                                                                                    |
| Active Construction Construction Constructio                                                                                                    |                                                                                                    | 6/19/2015 9:07:55 AM (R. Gr                                                                                                    | ant Manager) Report 2 Un-Submitted                                           | 1                                                                                                    |
| Active constrained on requested action requested action r                                                                                                    |                                                                                                    | 6/15/2015 5.15:56 AM (Enliny                                                                                                    | Zoomorants) Report 2 Submitted                                               |                                                                                                    |
| Active fuel<br>Active fuel<br>Activ                           |                                                                                                    |                                                                                                    |                                                                              |                                                                                                    |
| Administration action competed<br>Competed action requested<br>Competed action requested<br>Competed action                                                                                                    | Activity Log                                                                                                 | Add a new entry to Activit                                                                                                    | ty Log                                                                       |                                                                                                    |
| Addientiardor action completed<br>Characterization action completed<br>Characterization action completed<br>Characterization action completed<br>Characterization action action a                                                                                                    | 6/19/2014 1:23:51 PM ).                                                                                      | Applicant action request                                                                                                    | ed                                                                           |                                                                                                    |
| Comparison of the comparison of the compar                                                                                                    | 6/19/2014 1:23 54 PM (E),<br>6/19/2014 1:24:00 PM (Emily,<br>6/29/2014 10:53 84 AM (Emily),                  | Administrator action requ                                                                                                    | Jested                                                                       |                                                                                                    |
| Constraints of the second second                                                                                                    | 2014-06-29 10:59:45 (ZoomGrants)<br>5(29(2014 11:20:13 AM Application                                        | Administrator action com                                                                                                    | pleted                                                                       |                                                                                                    |
| Audi Log Vewfile      Audi Log Vewfile                                                                                                    | 9(29)(2014 1:15:44 PM (Emity Zoom)<br>9(29)(2014 1:15:57 PM (Emity Zoom)                                     | O Other                                                                                                    |                                                                              |                                                                                                    |
| Add Entry Add Entry Add En                                                                                                    | 1662014 162633 AM () Report 2<br>12212016 12248 16 PM (R. Grant M                                            | Describe your request or act                                                                                                    | tion                                                                         |                                                                                                    |
| Add Entry Add Entry Add En                                                                                                    | 1(22)2015 16:29:44 AM () Grant ma<br>1(22)2015 16:35:50 AM (Emily Zoor<br>2017(2015 16:38:25 AM (Emily Zoor  |                                                                                                    |                                                                              |                                                                                                    |
| Addit Log Vew/Hide                                                                                                    | 3/16/2015 11:17:19 AM (R. Grant M<br>3/16/2015 11:17:19 AM (R. Grant M<br>5/6/2015 12:02:05 PM ( July Drat P | And Entry                                                                                                    | $\frown$                                                                     |                                                                                                    |
| Audit Log View/Fide                                                                                                    | 6/18/2015 10:43:13 AM (R. Grant M<br>6/18/2015 10:48:11 AM (Emily Zoor<br>6/18/2015 10:48:14 AM (B. Grant M  | MOU Emily                                                                                                    |                                                                              |                                                                                                    |
| Audit Log View/Hide                                                                                                    | 6/19(2015 9:97:64 AM () Report 2 5<br>6/19(2015 9:97:55 AM (R. Gvent Ma                                      |                                                                                                    |                                                                              |                                                                                                    |
| And is over the Andre Carl                                                                                                    | <ul> <li>- 9129/15 9:10:26 AM (UTH) 20071</li> </ul>                                                         | Audit Log View/Hide                                                                                                    |                                                                              |                                                                                                    |
| An Annexes and an annexes of the annexes of the ann                                                                                                    | Add a new entry to Activity Log                                                                              |                                                                                                    |                                                                              |                                                                                                    |
| And La for the field                                                                                                    | Administrator action requested                                                                               |                                                                                                    |                                                                              |                                                                                                    |
| Pacific per space of adm                                                                                                    | Other                                                                                                    |                                                                                                    |                                                                              |                                                                                                    |
| And Les North                                                                                                    |                                                                                                    |                                                                                                    |                                                                              |                                                                                                    |
| Astronomica                                                                                                    | Describe your request or action                                                                              |                                                                                                    |                                                                              |                                                                                                    |
| Aut Los Vention                                                                                                    | Describe your request or action                                                                              |                                                                                                    |                                                                              |                                                                                                    |
|                                                                                                    | Describe your request or action Add Entry                                                                    |                                                                                                    |                                                                              |                                                                                                    |

Generous Foundation

#### ZOOMGRANTS UNIVERSITY

### **APPLICATION REVIEW:** Scoring

#### **1. SCORING - PROGRAM LEVEL**

Click into this tab to view the Scoring Report for this Program, which includes multiple views such as Reviewer Totals, Committee Averages, and more. You can also send emails to your Committee Members from that page.

#### 2. REVIEW TOOLS - APPLICATION-LEVEL SCORING

Click this button to view the Committee votes and averages on the Committee Scoring Questions\* and to enter your scores on the Administrative Scoring Questions\* on *this* Application.

| u                  | nerou<br>ndatio                                   | is 1                                                          |              |           |                   |               | Welcome, R. G                               | rant Manager <u>Not R. Grant M</u><br>HELP LOGOUT | lanagor?<br>A A Y     |
|--------------------|---------------------------------------------------|---------------------------------------------------------------|--------------|-----------|-------------------|---------------|---------------------------------------------|---------------------------------------------------|-----------------------|
| rour<br>atm<br>s f | Foundation<br>ert<br>or People                    | Seeking Grants                                                |              |           |                   |               |                                             | \$ 10,000.00<br>12/31/2020                        | Available<br>Deadline |
| et.                | Dashboard                                         | Applications Scoring Financial                                | Reporting 0  | uta Pri   | ognern Setup      |               | Search                                      |                                                   | Search                |
| '9"<br>pp          | lication                                          |                                                               |              |           |                   |               |                                             | Print                                             | Preview               |
| bequ<br>n          | Application                                       | Summary Pre-Application Applicati                             | on Questions | Budget    | Tables Do         | ouments       | Edma                                        | dit my                                            | tate go?              |
| sion               | Funding O                                         | ontract Financial Reports                                     |              |           |                   |               |                                             | 2                                                 |                       |
|                    |                                                   | Official Decision                                             | Approved :   |           | 0.0               | Rev           | lew Tools                                   |                                                   |                       |
|                    |                                                   |                                                               |              |           |                   |               |                                             |                                                   |                       |
|                    | My Decision RE<br>Undecided                       | VEWERS ONLY Tria                                              | Approve 1 5  |           | 50                |               | My Private Notes<br>Your Notes will NOT     | b<br>be viewable to anyone                        | 1                     |
|                    | Votes 1 Approv                                    | O Decline     2 Undecided le to other Reviewers or Applicants |              | Ave       | rage Approva      | \$ 50.00      | these are my priva                          | te notes.                                         |                       |
| ori                | ng                                                |                                                               |              |           |                   |               |                                             |                                                   |                       |
|                    | Instructions sho                                  | ethida                                                        |              |           |                   |               |                                             |                                                   |                       |
|                    | Committee S                                       | coring Questions                                              |              | Score     | Weight            | Score         |                                             |                                                   |                       |
|                    | Application Cor                                   | tent                                                          |              |           |                   |               |                                             |                                                   |                       |
|                    | 1 Application use                                 | a ossemptive adjectives effectively.                          |              | 7.5       | X 1 =             | 7.5           | Committee Disc                              | ussion                                            |                       |
|                    | Proposed Proje                                    | zt Merits                                                     |              |           | osomii            |               | Your comments will I<br>the 'Add Comment' b | be added when you click<br>sufan.                 |                       |
|                    | 2 Program descri                                  | bed in application sounds fun.                                |              | 7.0       | X 1 =             | 7.0           | -0010-                                      |                                                   |                       |
|                    | 3 I would go to th                                | e proposed program.                                           |              | 7.0       | × 5 -             | 35.0          |                                             |                                                   |                       |
|                    |                                                   |                                                               |              |           | Subtotal          | 42.0          |                                             |                                                   |                       |
|                    |                                                   |                                                               |              | Average   | Total Score       | 49.5          |                                             |                                                   |                       |
|                    | Administrati                                      | ve Scoring Questions                                          |              | Score     | Weight            | Ext.<br>Score |                                             |                                                   |                       |
|                    | 1 Please rate the<br>Comment                      | previous experiences working with this a                      | opplicant.   | 8 1       | × 1 =             | 8             |                                             |                                                   |                       |
|                    | We've worked wit                                  | h this applicant before and they did a grea                   | et jobi      |           |                   |               | Add My Comment                              |                                                   |                       |
|                    | 2 Does this apple<br>provided?<br>Comment<br>Yes! | ant have a history of success with fundi                      | ng we have   | 7 1       | X 1 =             | 7             |                                             |                                                   |                       |
|                    | 3 Does this appli                                 | ant have a history of being truthful on th                    | eir          | 8.1       | × 1 =             | 8             | Add Comment                                 |                                                   |                       |
|                    | proposals?<br>Comment<br>To our knowledge         | , yes.                                                        |              |           |                   |               |                                             |                                                   | e                     |
|                    |                                                   |                                                               |              | Total A   | dmin Score        | 23.0          |                                             |                                                   |                       |
|                    |                                                   |                                                               |              |           |                   |               |                                             |                                                   |                       |
|                    | Total Combin                                      | ned Score                                                     |              | 0<br>Adju | Scoring<br>stment | 72.5          |                                             |                                                   |                       |
|                    | Admin Scoring                                     | Comments                                                      |              |           |                   |               |                                             |                                                   |                       |
|                    |                                                   |                                                               |              |           |                   |               |                                             |                                                   |                       |
|                    |                                                   |                                                               |              |           |                   |               |                                             |                                                   |                       |
|                    | Committee Sco                                     | ing Comments                                                  |              |           |                   |               |                                             |                                                   |                       |
|                    |                                                   |                                                               |              |           |                   |               |                                             |                                                   |                       |
| mr                 | nittee                                            |                                                               |              |           |                   |               |                                             |                                                   |                       |
| s apg              | olication is assigned                             | to these committee members.                                   |              |           |                   |               |                                             |                                                   |                       |
|                    | Assigned                                          | Email                                                         | Name         |           | Review            | ,             |                                             |                                                   |                       |
|                    | 53                                                | funding2@zoomgnants.com                                       | Julie Doe    |           | Delote Ploy       | igus          |                                             |                                                   |                       |
|                    |                                                   | funding@zoomgrants.com                                        |              |           | Delote Ploy       | iow           |                                             |                                                   |                       |
|                    |                                                   |                                                               |              |           |                   |               |                                             |                                                   |                       |

ZOOMGRANTS

Ge Fo

Emily's C My Acco

## **APPLICATION REVIEW:** Decisions

#### ZCOMGRANTS UNIVERSITY

#### **1. TRIAL DECISION**

Click the Review Tools button to change the Trial Decision on each application.

#### 2. OFFICIAL DECISION

Use the Official Decision bar to change the Official Decision.

#### A. OPEN THIS APPLICATION FOR EDITING

If an Applicant needs to make changes to their Application after the deadline, you can open the entire Application to allow that Applicant to amend their answers on that Application by checking this box in the Application Summary tab.

#### **B. NOTIFIED**

Once you've made your Decision and you're ready for the Applicant to see the Official Decision, check this box in the Application Summary tab to allow them to view the Decision when they log into their ZoomGrants<sup>™</sup> account.

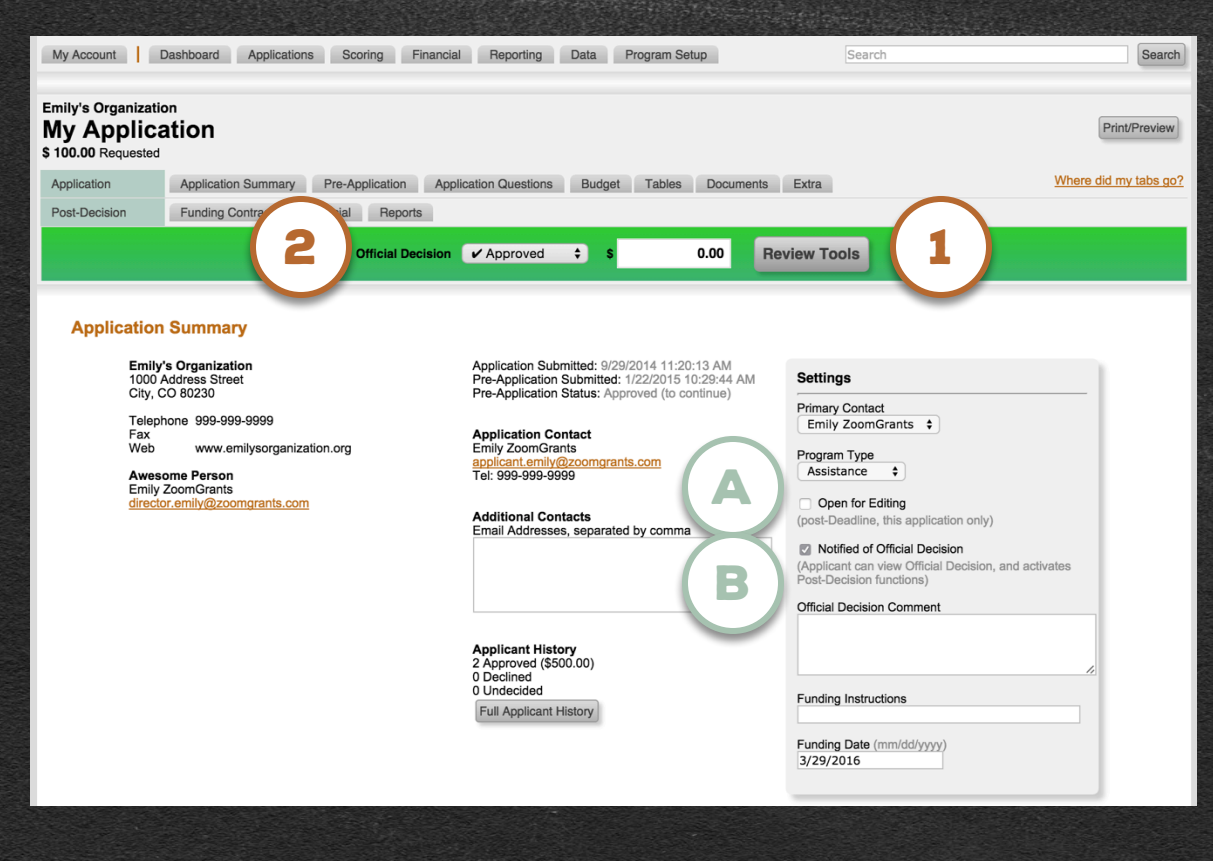

### **APPLICATION TOOLS:** Data

#### 1. DATA TAB

Click into this tab to create and view or download ad hoc Reports that pull specific fields from specific subsets of Applications or to complete a Standard Export of Contact Fields, Full Applications, etc.

#### A. CUSTOM DATA REPORT

**1. Set a Filter** – Choose which Applications you'd like to include in the Report.

**2. Choose a View** – Tell the system how you would like the results presented.

Please note: some fields (such as Tables) are limited to select views.

**3. Select the Fields** – Scroll down and click the checkbox(es) next to the field(s) that you'd like to include in the Report (**B**).

#### C. STANDARD EXPORTS

Use one of these buttons to download Standard Exports.

```
ZOOMGRANTS
                                                                                                                          UNIVERSITY
  The Generous Foundation
                                                                                                                                               $ 10,000,00 Available
  Grants Departme
  Grants for People Seeking Grants
                                                                                                                                                12/31/2020 Deadling
   My Account Dashboard Applications Scoring
                                                                             Data Program Setup
                                                                                                                                                           Search
                                                                              Data
                Custom Data Report
                                                                                     Saved Reports
                1. Set a Filter
                                                                                                                  -none
                      O Official Decisions +
                                                                                     Standard Exports
                             Approved
                                                                                                                                         Export .CSV
                             Undecided
                                                                                       Contact Fields
                             Declined (and Not Qualified)
                                                                                                                                         Export .CSV
                                                                                       Full Applications
                         Program Type -Not Assigned-
                                                                                      Raw Scores, Votes & Comment
                                                                                                                                         Export .CSV
               2. Choose a View
                                                                                      All Document Attachments
                                                                                                                                          Export .ZIP
                      Printer Friendly
                            Page Break (new page starts with each record)
                                                                                                                                  Compare Application
                                Horizontal Line (between each record)
                                None
                         Table (sortable)
                                                                      Custom Data Report
                          Totals (Standard Fields not included)
                         Export as .CSV (spreadsheet
                                                                      1. Set a Filter
                3. Select the Fields
                                                                                     Official Decisions
                      Select the fields below that you want to include, then click
                                                                                         Approved
                      Results will be ordered by Agency Name, then Applicatio
                                                                                         Undecided
                                                                                         Declined (and Not Qualified)
                Generate Report
                                                                               Program Type -Not Assigned- $
           Standard Fields
                                                                      2. Choose a View
                        Agency Name and Application Title will automatically
B
                        Requested Amount
                                                                                Printer Friendly
                        Agency Details - Address, City, State, Zip, Country, P
                                                                                         Page Break (new page starts with each record)
                        Executive Director - Name, Title, Email

    Horizontal Line (between each record)

                        Program Contact - Name Email Telephone
                                                                                         None
                        Additional Contacts - Email

    Table (sortable)

                        Pre-Application Decisio

    Totals (Standard Fields not included)

                        Trial Decision
                        Trial Amoun
                        Official Decision
                                                                     3. Select the Fields
                        Official Amount
                                                                               Select the fields below that you want to include, then click Generate Report.
                        Decision Fund Date
                                                                               Results will be ordered by Agency Name, then Application Title,
                        Decision Funding Instruction
                        Decision Commer
                        Budget (Printer Friendly only
                        Document Attachments (Printer Friendly only)
                        Activity Log
                        Raw Scores & Comments (Printer Friendly only)
                        Program Type
          Pre-Application
```

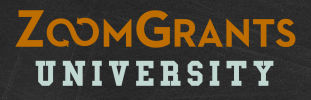

# APPLICATION **REVIEW QUESTIONS?** We're always happy to help. Send us an email: Questions@ZoomGrants.com Give us a call: (866) 323-5404 x2

Want to learn more? Go to <a href="http://help.zoomgrants.com">http://help.zoomgrants.com</a>

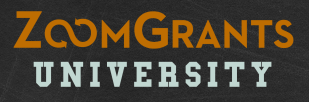

# PART THREE: Post-Decision Activity Management

Want to learn more? Go to <a href="http://help.zoomgrants.con">http://help.zoomgrants.con</a>

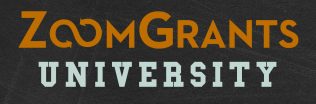

Once your review process has concluded and you have finalized the committee decisions, you're ready to begin Post-Decision Activities, such as signing Contracts, managing Invoices, accepting Post-Funding Reports, etc.

Note: Only Approved Applicants who have been 'notified' will be able to sign Contracts, create Invoices, or submit Reports.

Please refer to the next two slides for instructions for notifying your applicants.

## **DECISION NOTIFICATION:** 'Notify' Applicants

#### ZOOMGRANTS UNIVERSITY

After you've made your decisions, you will be able to notify your Applicants to make them aware of their Application status. When an Applicant is notified, they are able to see the Decision in their ZoomGrants<sup>™</sup> account and, if they were Approved, can access the Post-Decision features such as Contracts<sup>\*</sup>, Invoices<sup>\*</sup>, and Reports<sup>\*</sup>. (Remember, Applicants *must* be notified of their Approved status in order to access Post-Decision features.)

#### 1. 'NOTIFIED' - APPLICATION SUMMARY TAB

In an individual Application, check the 'notified' box to allow the Applicant to see the Decision.

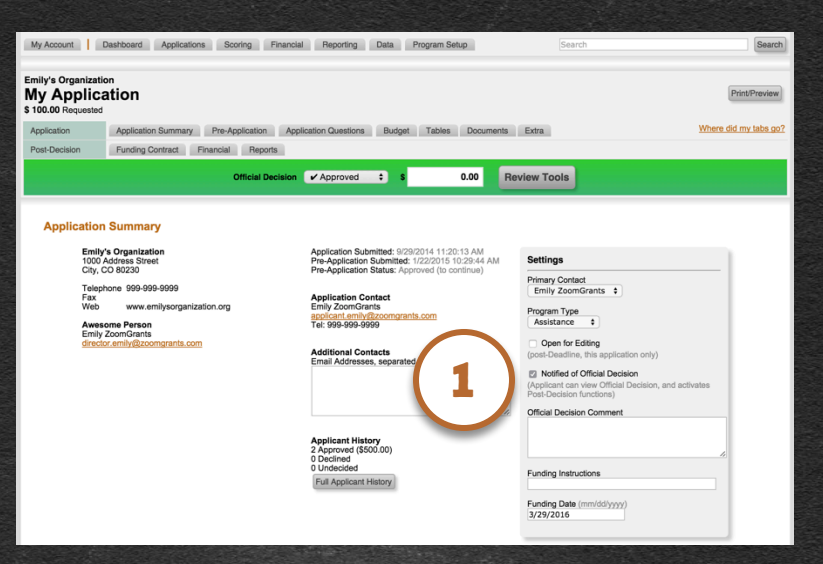

#### 2. 'NOTIFIED' - APPLICATIONS LIST -LIST UPDATE

OR

In the Applications list, click the List Update button at the bottom of the page. Select which columns to keep in view and edit, then click the Update Now button. Use the checkboxes in the 'Notified' column to notify your Applicants.

| The Ge<br>Grants D<br>Gran | erous Foundation<br>epartment<br>its for People Seeking Grants                                    |                                                | \$ 10,000.00 Available<br>12/31/2020 Deadline                                      |
|----------------------------|---------------------------------------------------------------------------------------------------|------------------------------------------------|------------------------------------------------------------------------------------|
| My Acc                     | ount Dashboard Applications Scoring Financial Reporting                                           | Data Program Setu                              | search                                                                             |
|                            | A                                                                                                 | pplications                                    |                                                                                    |
| Submit                     | ted Applications Pre-Application Incomplete Applications                                          | Incl                                           | nclude: C Approved Undecided Declined/Not Qualified Official Decisions 🗘           |
|                            | Submitted Applications                                                                            | Official<br>Decisions<br>(Committee)           | ns<br>e) Official Decision - Award Amount - Notified                               |
|                            | Emily's Organization<br>My Application                                                            | Approved                                       | Approved 🗘 S 🛛 🛛                                                                   |
|                            | My Little Nonprofit Agency<br>Grant Application                                                   | Approved                                       | Approved 💠 💲 🛛 🖉 🔁                                                                 |
|                            | Small Nonprofit Agency<br>Our Application                                                         | Declined                                       | Declined 💠 \$ 0 🗹                                                                  |
|                            | 3 Submitted Applications Send Email To Selected                                                   | \$ 0.00<br><u>\$ 10,000.00</u><br>\$ 10,000.00 | 00 \$0.00<br>00 <u>Still Available</u> \$10,000.00<br>00 Program Total \$10,000.00 |
|                            | Batch Update Selected (same answer for each selected)<br>List Update (different answers for each) |                                                |                                                                                    |

\*This feature may have a different label or may not appear/at all/depending on the settings in Program Setup.

## **DECISION NOTIFICATION:** 'Notify' Applicants, cont

You can also mark the Applications as 'notified' and allow Approved Applicants to access the Post-Decision Features through the Send Email to Selected option on the Applications List.

You could use this feature to mark the Applicants 'notified' as soon as you use ZoomGrants™ to send an email to congratulate them on receiving funding, for example.

#### 1. 'NOTIFIED' - APPLICATIONS LIST -SEND EMAIL TO SELECTED

In the Applications list, check the boxes next to the appropriate Applications, then click the Send Email to Selected button (**A**) at the bottom of the page. Select which columns to keep in view and edit, then click the Update Now button. Use the checkboxes in the 'Notified' column to notify your Applicants.

| The Generous Foundation<br>Grants Department<br>Grants for Peop                                                            | ble Seeking                                                                                                    | Grants                                |                                                                                                    | \$ 10,000.00 Available<br>12/31/2020 Deadline |
|----------------------------------------------------------------------------------------------------|----------------------------------------------------------------------------------------------------|---------------------------------------|----------------------------------------------------------------------------------------------------|-----------------------------------------------|
| My Account Dashboar                                                                                                    | rd Applications                                                                                                    | Scoring Financial Reporting Data Prog | gram Setup Search                                                                                                    | Search                                        |
| Submitted Applications F                                                                                                   | Pre-Application Inco                                                                                                    | Applications                          | DNS<br>Include: @ Approved @ Undecided @ Declined/Not Qualified                                                                                                    | Official Decisions                            |
| Submitted<br>My Application<br>My Little No<br>Grant Asolice<br>Small Nonpr<br>Our Appleet<br>3 Submitted<br>Seatch Update | Submitted Applications     Emily's Organization     My Litte Nonprofit Agency     Grant.Accilcation     Submitted Applications     Submitted Applications     Submitted Applications     Sende Email To Selected     Batch Update Selected     (afferent answer | From:<br>To:<br>Subject:<br>Message:  | Notices@ZoomGrants.com (sent by: Emily ZoomGrants)<br>Selected Applications (messages will be sent individually)<br>Grants for People Seeking Grants<br>Message Template 1 t<br>After careful consideration, we have decided to fund your organization!<br>Congratulations! |                                               |
|                                                                                                    |                                                                                                    | Merge Fields (optional)               | Customize each email by copying these merge field values into your messa<br>Select Field: Select + Copy Merge Field Value:                                                                                                    | ige.                                          |
|                                                                                                    |                                                                                                    | Send me a 'Sent Email Report'         | Ves Yes                                                                                                    |                                               |
|                                                                                                    |                                                                                                    | Send to Executive Director            | Ves                                                                                                    |                                               |
|                                                                                                    |                                                                                                    | Save this Template                    | Ves Yes                                                                                                    |                                               |
|                                                                                                    |                                                                                                    | Notified                              | Check this box to mark these applications as 'Notified' and allow them                                                                                                    | to view the Official Decision.                |
|                                                                                                    |                                                                                                    |                                       | A copy of this email will also be sent to all Additional Contacts entered on the Send It                                                                                                    | ne application.                               |

## **POST-DECISION ACTIVITIES:** Contracts\*

#### **1. CONTRACT\***

ZoomGrants<sup>™</sup> can be used to execute a Contract between the funding organization and the recipient. Choose the Contract settings and template text in Program Setup, then click Copy from Template (A) on an Application to insert that template text into the Contract. You can also type or copy-and-paste directly into the box.

#### 2. VIEWABLE TO APPLICANT

When you are ready for the Applicant to review and sign the Contract, be sure to choose the 'yes' option to make it visible to the Applicant.

#### **B. SIGNATURES**

The Applicant will sign according to your instructions. ZoomGrants<sup>™</sup> will also provide a timestamp and their IP address at the time of the signature. ZoomGrants<sup>™</sup> recommends that the Administrator sign after the Applicant has signed.

#### **C. DOCUMENTS**

After the parties have signed the Contract, the text becomes uneditable. **To amend the contract, upload Documents. Each party must sign off on each uploaded document.** 

For more detailed information, check out this video: http://youtu.be/d7w8RCEgbt4

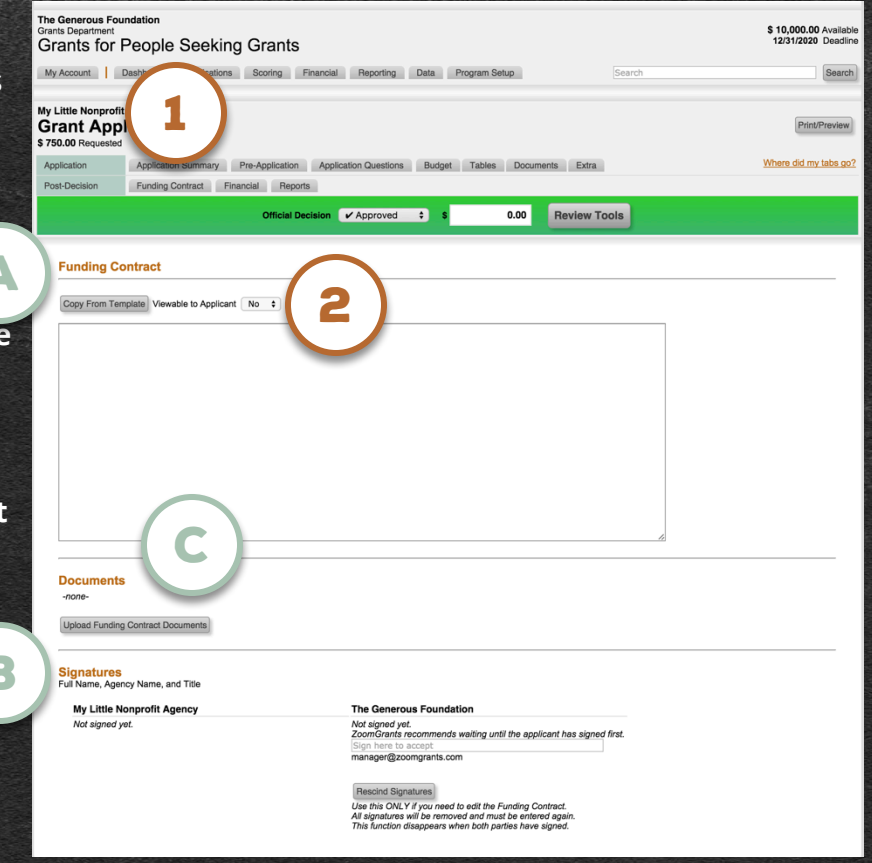

ZOOMGRANTS

UNIVERSITY

\*This feature may have a different label or may not appear at all depending on the settings in Program Setup.

### **POST-DECISION ACTIVITIES:** Financial\* – Application-Level

#### **1. FINANCIAL\***

**Click into the Financial\* tab to view the Invoices submitted by Applicants.** Click an orange Invoice number (**A**) to view the Invoice.

#### 2. ADD TRANSACTION

Use the Add Transaction field at the bottom of the page to add Payments\* to an Application. You an also add Payments\* directly on a specific Invoice\* by opening up that Invoice\* and entering the Payment on that page.

#### **B. RETURN TO APPLICANT**

If there is an error on the Invoice\* or the Applicant needs to make a change, you can return it to that Applicant by clicking the Return to Applicant link in the Invoice.

For more detailed information, check out this video: http://youtu.be/K0VHWfNs8YM

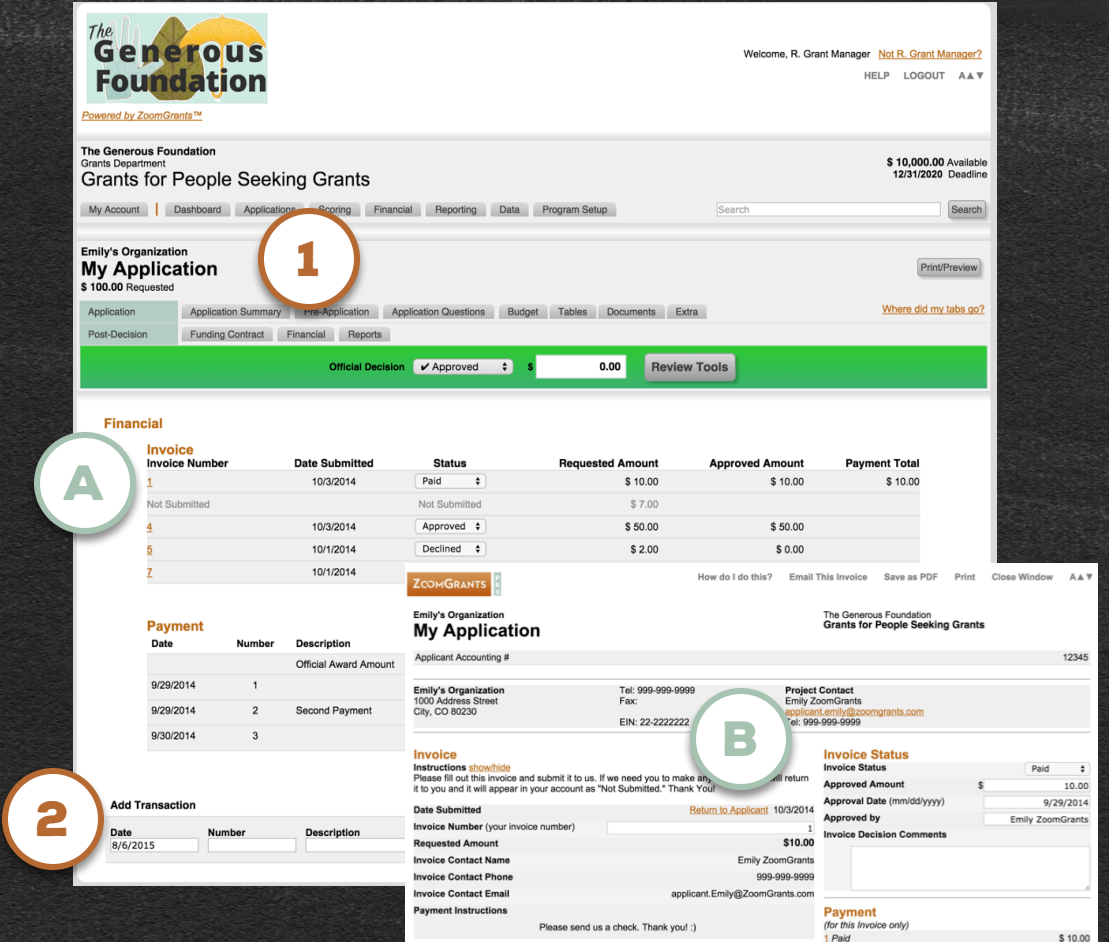

ZOOMGRANTS

\*This feature may have a different label or may not appear at all, depending on the settings in Program Setup.

# **POST-DECISION ACTIVITIES:** Financial\* – Program-Level COMGRANTS

#### **1. FINANCIAL\***

**Click into the Program-Level Financial\* tab to view all of the Invoices\*, Payments\*, and Deposits\* for that Program.** Click an orange Invoice/Payment/Deposit status (**A**) to view a list of the transactions with that status.

#### **B. ADD DEPOSIT**

You can add Deposits to a Program to increase the amount that can be allocated to your Recipients.

#### **C. SHOW LEDGER**

Click the Show Ledger button to view a list of all of the Invoices\* and Deposits for a Program.

For more detailed information, check out this video: <a href="http://youtu.be/K0VHWfNs8YM">http://youtu.be/K0VHWfNs8YM</a>

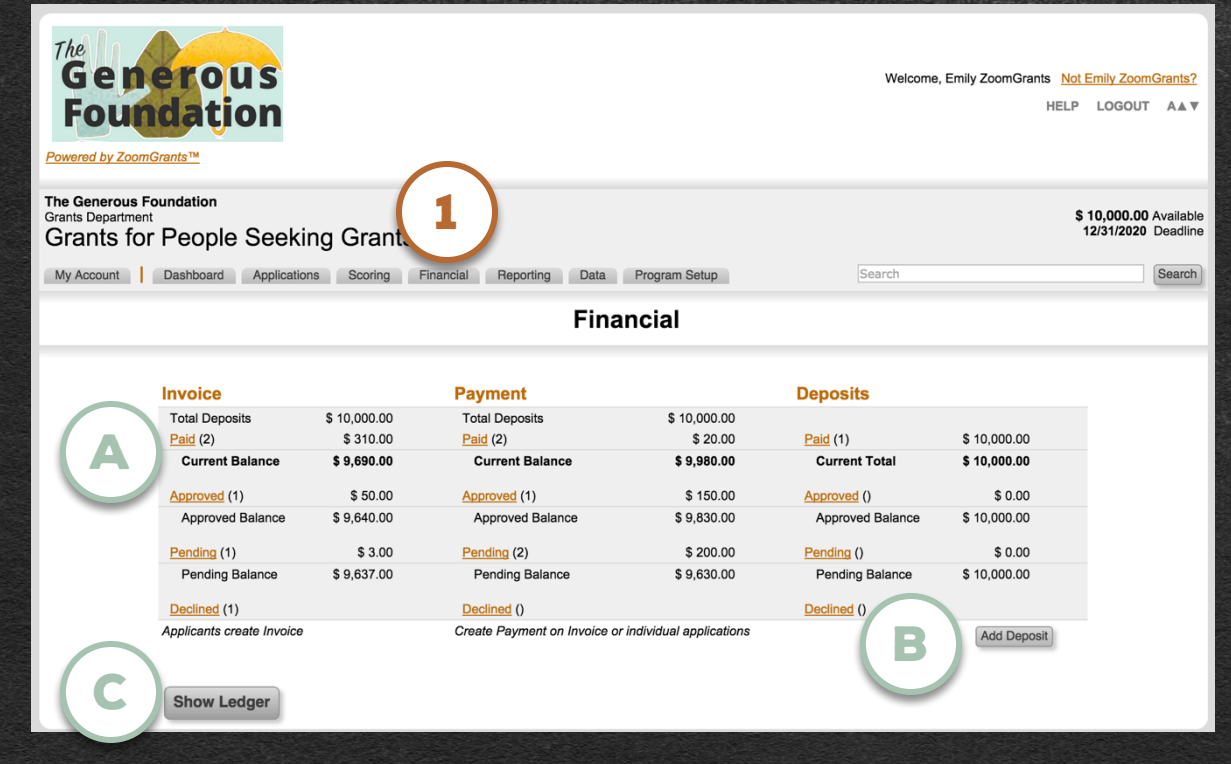

\*This feature may have a different label or may not appear at all depending on the settings in Program Setup.

### **POST-DECISION ACTIVITIES:** Reports\* - Application-Level

B

#### **1. REPORTS\***

Click into the Report\* tab within an Application to view the Reports submitted by that Applicant.

#### A. DUE DATE

For each Report\* in each Application, you can select a unique Due Date.

#### **B. REPORT NOT REQUIRED**

Check the 'not required' box to exempt an Applicant from submitting that Report\* for that period.

#### C. UN-SUBMIT REPORT

Use the Un-Submit button to return to an Applicant a Report\* that they have already submitted.

| The Generous Foundation Grants Department \$1 1 1 1 1 1 1 1 1 1 1 1 1 1 1 1 1 1 1                                                                                                     | 10,000.00 Available |  |  |  |  |  |  |
|----------------------------------------------------------------------------------------------------|---------------------|--|--|--|--|--|--|
| Grants for People Seeking Grants                                                                                                    |                     |  |  |  |  |  |  |
| My Account Dashboard Applications Scoring Financial Reporting Data Program Setup Search                                                                                                    | Search              |  |  |  |  |  |  |
| Emily's Organization<br>My Application<br>S 100.00 Requested<br>Application Summary Pre-Application Questions Budget Tables Documents Extra Whe<br>Post-Decision Funding Contract Financial Reports<br>Official Decision & Approved \$ \$ 100.00 Review Tools | Print/Preview       |  |  |  |  |  |  |
| Report 1       Report 2       Report 3       Report         Due date (mm/dd/yyyy) 10/30/2015       Image: Content of the selected group of questions based on the answer to #1.         Project Evaluation                                                    |                     |  |  |  |  |  |  |
| 1. Is this your final report?                                                                                                    |                     |  |  |  |  |  |  |
| · ✓ No 11                                                                                                    | total to date       |  |  |  |  |  |  |
| Sec. Yes                                                                                                    |                     |  |  |  |  |  |  |
| 2. How would you classify your program so far?                                                                                                    |                     |  |  |  |  |  |  |
| Pretty awesome         1                                                                                                    | total to date       |  |  |  |  |  |  |
| Vildy popular                                                                                                    |                     |  |  |  |  |  |  |
| Image: Setter than expected         1                                                                                                    | total to date       |  |  |  |  |  |  |

ZOOMGRANTS

\*This feature may have a different label or may not appear at all depending on the settings in Program Setup.

### **POST-DECISION ACTIVITIES:** Reports\* - *Program-Level*

#### **1. REPORTING**

**Click the Reporting tab in the Program-Level tabs to view the Reporting Report,** which shows the Reports\* that have been submitted (in green), the due dates for future Reports\*, and which Reports\* are overdue (in red). The dates listed at the top of each column are the default deadlines (as selected in Program Setup).

#### A. SEND EMAIL TO SELECTED

Check the boxes next to the Applicants to whom you'd like to send an email, then click the Send Email to Selected button to generate an email.

#### B. SEND REMINDER TO ALL OVERDUE

In addition to the Automatic Reminders that go out from the ZoomGrants<sup>™</sup> system, you can also use the Send Reminder to All Overdue button to send an extra reminder to the Applicants who have not yet submitted their Reports\*.

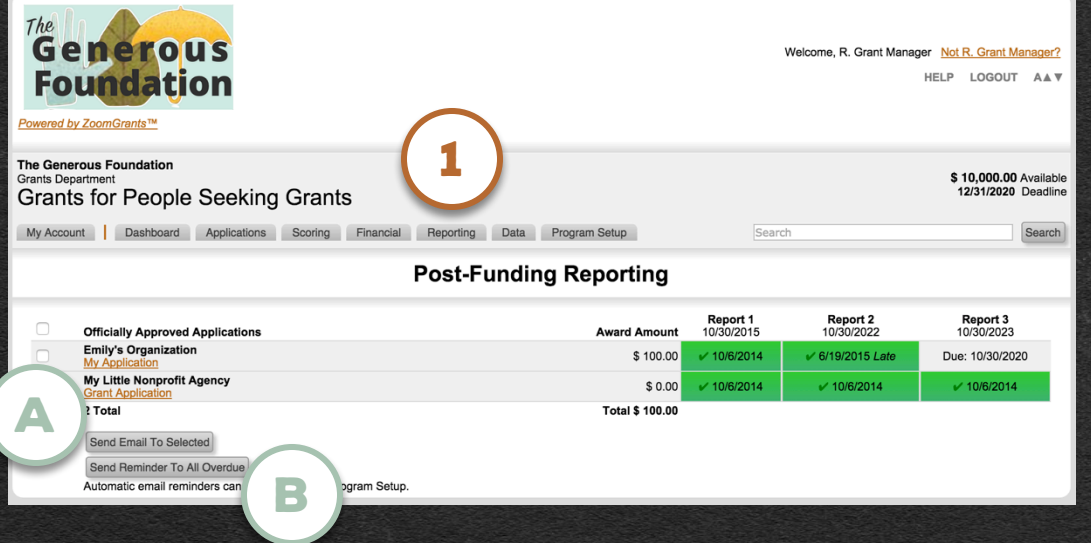

ZOOMGRANTS

\*This feature may have a different label or may not appear at all depending on the settings in Program Setup...

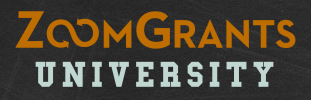

# **POST-DECISION ACTIVITY QUESTIONS?** We're always happy to help. Send us an email: Questions@ZoomGrants.com Give us a call: (866) 323-5404 x2

Last Updated: 8/22/17

Want to learn more? Go to http://help.zoomgrants.com